# آموزش بلاگفا

وبلاگ نویسے در سامانهٔ Blogfa.com

# BLOGFA

نویسنده: جمال روح پکش

# Bloging.ir

آموزش وبلاگ نویسی در بلاگفا

آموزش تصویری مقدماتی تا پیشرفتهٔ وبلاگ نویسی در بلاگفا

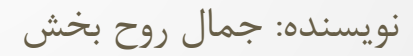

# Bloging.ir

پاييز ۱۳۹٤

2

www.ramsarmelk.ir

#### مقدمه

دنیای وبلاگ نویسی، دنیای زیاد پیچیده ای نیست. اما شاید برای تازه واردان، یا حتی کسانی که بـا برخـی از ویژگـیهـای وبلاگ کار نکردند، کمی متحیر کننده باشد. در هر صورت کتاب پیش روی شما، با نام **آمـوزش جـامع وبـلاگ نویسـی در بلاگفا،** نگاشته شده است تا به زبان ساده همهٔ جوانب وبلاگ نویسی در بلاگفا را به شما آموزش دهد.

در اولین مرحله با دنیای وبلاگ نویسی و اصول اولیهٔ آن آشنا خواهید شد و یاد خواهیدگرفت که وبلاگ ها بـه چـه صـورت کار می کنند. اگر با کلیات طرز کار وبلاگ آشنا شوید، در مراحل بعدی بهتر می توانید با جزئیات وبلاگ نویسی آشنا شوید.

در ادامهٔ کار، مرحله به مرحله با وبلاگ نویسی در بلاگفا آشنا خواهید شد. از ساخت وبلاگ در بلاگفا و همچنین آشنایی با قسمتهای مختلف، کار ادامه خواهد یافت تا اینکه ترفندهای داشتن یک وبلاگ حرفه ای را خدمت شما شرح دهم.

بنده در این کتاب سعی کردم کوچکترین نکته ای که به ذهنم میرسد را خدمت شما آموزش دهم و فرض را بر این گذاشتم که کسی که در حال خواندن این کتاب است، از دنیای وبلاگ نویسی هیچ چیز نمیداند. پس اگر فکر میکنید قسمتی از این کتاب برای شما به دلیل تکراری بودن جذاب نیست، به راحتی میتوانید مستقیم به بخشی از کتاب بروید که میخواهید مباحث همان بخش را بیاموزید. این برای صرفه جویی در زمان شما بسیار مفید است. اما عزیزان مبتدی، حتماً نیاز است که بند به بند این کتاب را مطالعه فرمایند، تا راحتتر به سرزمین وبلاگ نویسی حرفهای گام بگذارند.

همچنان که این کتاب یک مرجع کامل برای آموزش وبلاگ نویسی در بلاگفا است، در کنار آن ویدیوهای جمـال را هـم بـه شما پیشنهاد میکنم که با دیدن فیلمهای آموزشی در همهٔ سرویسهای وبلاگـدهی، بـه یـک وبـلاگ نـویس حرفـهای تبـدیل خواهید شد.

امیدوارم که پس از اتمام خواندن این کتاب، احساس نکنید که زمان خود را هدر دادید! ویـرایشهـای جدیـد ایـن کتـاب و کتابهای جدید آتی را هم در سایت بلاگینگ میتوانید دریافت کنید. در ادامه با مباحث این کتاب همراه باشید.

# فصل ۱: مختصری راجع به وبلاگها

برای ورود به دنیای وبلاگ نویسی، بهتر است که با تئوریهای وبلاگها آشنا شوید. یک وبلاگ شامل چند صفحهٔ اینترنتی است که معمولاً با اطلاعاتی که وبلاگ نویس خواستار آن است پر میشود. این صفحات برای متمایز شدن باید دارای یک نشانی یکتا هم باشند که بازدید کنندگان با استفاده از آن نشانی بتوانند، آن را روی شبکهٔ جهانی وب پیدا کنند. به عنوان مثال نشانی Bloging.blogfa.com نشانی یک وبلاگ را نشان می دهد که از آن می توان فهمید این وبلاگ روی سرویس وبلاگ دهی بلاگفا ساخته شده است. حالا اینکه سرویس وبلاگ دهی چیست، در ادامه خدمت شما توضیح خواهم داد.

سرویس وبلاگدهی همان سایتی است که میتوان به وسیلهٔ آن یک یا چند وبلاگ را ثبت کرد و آن را به طور کامل مدیریت کرد. مثلاً بلاگفا به نشانی Blogfa.com یک سرویس وبلاگ دهی است که امکان ساخت و مدیریت وبلاگ را به هر کسی که به اینترنت دسترسی دارد میدهد.

یک سرویس وبلاگ دهی به این صورت کار می کند اول خود باید دارای یک دامنهٔ اختصاصی باشد. دامنه همان نشانیهای اینترنتی هستند. مثل bloging.ir که یک دامنهٔ ملی ir است. حال با توجه به نرم افزاری که روی رایانهٔ کارگزار (Server) سامانهٔ وبلاگ دهی نصب شده است، کاربران معمولاً به صفحهٔ اصلی سامانه وارد می شوند و با چند کلیک ساده درخواست ثبت وبلاگ رایگان را می دهند. تمامی این کارها به صورت خودکار انجام شده و در نهایت با اختصاص یک زیردامنه از دامنهٔ اصلی سایت، یک فضا برای بارگذاری نوشته ها و شاید هم فایل های وبلاگ را به کاربر می دهد. از همان لحظه به بعد، کاربر می توانید وارد قسمت مدیریت وبلاگ خود شده و وبلاگ را مدیریت کنید.

بخش مدیریت وبلاگ، قسمتی است که فقط کسانی میتوانند وارد آن شوند که رمز عبور آن را دارند. پس این بخش برای بازدید کنندگان وبلاگ شما قابل نمایش نخواهد بود. پس اگر وبلاگی توسط شما در بلاگفا ثبت شود، فقط شمایید که قادرید به قسمت مدیریت وبلاگ خود وارد شوید. چون شما در زمان ثبت نام و ساخت یک وبلاگ جدید، خود رمز عبورتان را هم تعیین کردید و از آن آگاهید.

بخش مدیریت وبلاگ شامل ابزارهایی است که یک وبلاگ نویس میتواند با استفاده از آنها، ظاهر وبلاگ خود را تغییر ده. د، نوشتهٔ جدید ارسال کند، نوشتههای قبلی را مدیریت کند، نظراتی که از طرف بازدید کنندگان وبلاگ ارسال شده است را ببیند و پاسخ آنها را بدهد.

پس بدین صورت که خدمت شما توضیح دادم، وبلاگها متولد میشوند و توسط افراد مختلف با مطالب و عکسهای جدید به روز میگردند.

# فصل ۲: ساخت یک حساب ایمیل

در اولین گام برای ساخت حساب در سایتهای مختلف، از جمله سایتهای وبلاگ دهی، داشتن یک حساب ایمیل الزامی است. منظور از حساب ایمیل صندوقی است که دارای یک نشانی منحصر به فرد است و افراد مختلف می توانند به آن نشانی نامهای ارسال کنند تا شما با ورود به صندوق ایمیل خود بتوانید نامههای رسیده را مطالعه نمایید.

داشتن حساب ایمیل از ضروریات دنیای امروزی است و البته به سادهترین صورت و به صورت رایگان شما قادرید یک یا حتی چند حساب ایمیل بسازید و به وسیلهٔ آن نامه رد و بدل نمایید. زمانی که میخواهید یک وبلاگ را به ثبت برسانید، از شما یک نشانی ایمیل میخواهند که شما به صندوق آن دسترسی دارید. پس اگر قبل از این دارای یک حساب ایمیل نیستید، باید بـرای خود یکی بسازید.

درست به مانند سایتهای وبلاگدهی، سایتهایی هم برای ارائهٔ صندوق ایمیل رایگان به شما وجود دارنـد. مـثلاً سـایت یـا شرکت Google دارای امکان ارائهٔ صندوق ایمیل با نشانی منحصر به فرد است که با نام تجاری Gmail شناخته می شود. پس Gmail همان ایمیل است که توسط شرکت گوگل ارائه می شود. از طـرف دیگـر شـرکت Yahoo هـم دارای سـرویس ایمیـل هست که کاربران زیادی از این شرکت حساب ایمیل دارند. به راحتی از نشانی یک ایمیل می توان فهمید که آن حساب از کدام شرکت گرفته شده است. مثلاً نشانی ایمیل

به غیر از شرکتهای خارجی که امکان ارائهٔ رایگان صندوق ایمیل را به همه می دهند، سامانههای ایرانی هم هستند که با بهره گیری از زبان فارسی در همهٔ قسمتهایشان، امکان استفادهٔ راحت تر را برای فارسی زبانان مهیا کردند. از جملهٔ این سامانهها می توان به میهن میل، ChMail.ir، وطن میل، رایانا و ... اشاره کرد که با کلیک روی نام هر کدام از آنها در اینجا، به صفحهٔ اول سایت همان سامانه هدایت خواهید شد و به راحتی با دنبال کردن دستو رالعمل ساخت حساب ایمیل، صاحب یک ایمیل فارسی شوید. مراحل ساخت حساب ایمیل به صورت خودکار و در کمت راز چند دقیقه انجام می گیرد و پس از ساخت آن حال می توانید مبادرت به ایجاد وبلاگ در بلاگفا کنید.

طبق آموزشی که برای ساخت حساب ایمیل در میهن میل خدمت شما در سایت بلاگینگ ارائه دادیم، میتوانید پیش برویـد و اولین ایمیل خود را بسازید. برای رفتن به این صفحه از سایت اینجا کلیک کنید.

اما اگر خواسته باشید در سامانهای مثل یاهو حساب ایمیل داشته باشید، باید به نشانی <u>www.yahoomail.com</u> رفته و در صفحهای که برای شما باز می شود روی Sign up for a new account که در پایین ترین قسمت جعبهٔ سمت راست قرار دارد کلیک نمایید.

در اصل این صفحه برای ورود به حساب ایمیل خود کاربرد دارد. اما اگر حسابی نداشته باشید، با کلیک روی پیوند مذکور قادرید اولین حساب رایانامه یا ایمیل خود را بسازید. Bloging.i

|                                                                                                    | YAHOO!                     |
|----------------------------------------------------------------------------------------------------|----------------------------|
| Yahoo makes it easy to enjoy what matters most in your world.                                                       | Sign in to your account    |
| Best in class Yahoo Mail, breaking local, national and<br>global news, finance, sports, music, movies and more. You | Email address              |
| get more out of the web, you get more out of life.                                                                  | Password                   |
|                                                                                                    | ☑ Keep me signed in        |
|                                                                                                    | Sign In                    |
|                                                                                                    | Can't access your account? |
|                                                                                                    | New to Yahoo?              |
|                                                                                                    | Sign up for a new account  |

یس به یک صفحهٔ دیگر هدایت خواهید شد که باید مشخصات خود را وارد نمایید.

- First name: نام کوچک
- Last name: نام خانوادگی •
- Yahoo username؛ نام کاربری که همان تشکیل دهندهٔ قسمت اول نشانی صـندوق ایمیـل شماسـت. معمـولاً باید چندین بار تلاش کنید. چرا که بیشتر نامها گرفته شده است و شما با اضافه کردن عدد و خط فاصله باید نشانی ایمیل خود را متمایز کنید.
- Password: رمز عبور ورود به صندوق ایمیل خود را در اینجا وارد کنید. هر رمزی را می توانید وارد کنید. فقط • دقت داشته باشید که اولاً این رمز را در جای مناسبی مثل نرم افزار KeePass نگهداری کنید، در ثانی رمز به حد کافی پیچیده باشد و حاوی کلمات بامعنی نباشد تا از هک شدن حساب شما جلوگیری شود.
- Mobile number: شماره تلفن همراه خود را باید در این جعبه وارد کنید. البته باید کد کشور را هم از فهرست کشویی کنار آن انتخاب نمایید.
- Birthday: تاريخ تولد ماه = (Month) روز (Day) و سال (Year). ضرورتی ندارد دقیق باشـد. همـین کـه یـک چیزی انتخاب شود کفایت می کند.
  - جنسیت = مرد (Male) زن (Female)

بقیهٔ موارد هم نیازی به پر کردنشان نیست. حال باید روی دکمهٔ آبی رنگ Create کلیک کنید. هر کدام از گزینهها که ایرادی در آنها وجود داشته باشد، با یک حاشیهٔ قرمز رنگ مشخص شده است که شما باید آن را اصلاح کنید. اگر هم نام کاربری (Username) که وارد کردید، قبلاً توسط فرد دیگری به ثبت رسیده باشد، بایـد دوبـاره یـک نـام کـاربری دیگـر وارد کنیـد. همانطور که گفته شد، نام کاربری تشکیل دهندهٔ قسمت اول نشانی ایمیل شماست. پس باید یکتا باشد و تکراری نباشد؛ یعنی قبلاً در سیستم یاهو وجود نداشته باشد.

**Bloging.ir** 

Sign up English (United States) First name Last name Your first name is required. Yahoo username @yahoo.com Password Show password +1 Mobile number (i) ▼ Day ▼ Year ▼ Month Birthday Male Female +1 Optional recovery number Relationship

I agree to the Yahoo Terms and Privacy.

Create account

به این ترتیب شما میتوانید مجدد با رفتن به صفحهٔ <u>www.yahoomail.com</u> نام کاربری و رمزی که تعیین کردید را وارد کرده تا به حساب خود، جایی که از آنجا میتوانید ایمیل بفرستید و ایمیلهای دریافت شده را مطالعه کنید، وارد شوید. از الان به بعد میتوانید نشانی ایمیل خود را که چیزی شبیه به این است bloging@yahoo.com به دیگران بدهید تا برایتان بتوانند نامه ارسال کنند. البته به جای عبارت bloging نام کاربری شما قرار گرفته است.

دقت داشته باشید که ایمیل www ندارد! این نشانیهای صفحات اینترنتی است که میتواند شامل www باشد. اگر در زمان ثبت حساب ایمیل عبارت www را وارد نکرده باشید، در ابتدای نشانی ایمیلتان نباید www را وارد کنید. اشتباهی که بسیاری از افراد در هنگام ثبت وبلاگ یا ثبت نام در سایتهای دیگر مرتکب میشوند و از طرف سایت مذکور نامهای دریافت نمیکنند و نمیدانند که مشکل از کجاست!

توضیحاتی که در اینجا به شما دادم، برای ساخت ایمیل در سایت یاهو که یک شرکت آمریکایی است بود. اما از رقیبان ایـن شرکت که خود یک شرکت آمریکایی دیگر است، گوگل میباشد که این شرکت هم دارای سرویس ایمیلدهی میباشـد. اگـر خواسته باشد در گوگل حساب ایمیل باز کنید، باید مراحل زیر را انجام دهید.

به اینترنت متصل شوید و با مرورگر خود به صفحهٔ https://accounts.google.com/signup رفته و اطلاعات خود را به مانند ثبت نام در یاهو، در اینجا هم باید وارد کنید. در خیلی از مواقع نیازی نیست، اطلاعاتی که شما در اینجا وارد می کنید، دقیق باشد. البته در وارد کردن نام کاربری یا username دقت داشته باشید، چرا که همهٔ اطلاعات شما می توانند بعداً هم ویرایش شوند، اما نام کاربری قابل ویرایش شدن نیست! برای ویرایش نام کاربری باید، حساب خود را حذف کنید و مجدد یک

| ری جدید بسازید. در زیر شما صفحهٔ ثبت نام در سایت گوگل را میبینید که پس از ثبت نام به شما یک | حساب دیگر با نام کاربر |
|---------------------------------------------------------------------------------------------|------------------------|
| ىدھد.                                                                                       | حساب ایمیل تحویل م     |

| First Last                             |                                                               |
|----------------------------------------|---------------------------------------------------------------|
|                                        |                                                               |
| Choose your username                   | Prove you're not a robot                                      |
| @gmail.com                             | Skip this verification (phone verification may b<br>required) |
| prefer to use my current email address |                                                               |
| Create a password                      | 1187                                                          |
| Confirm your password                  | Type the text:                                                |
| Birthday                               |                                                               |
| Month 🗢 Day Year                       | ابران)                                                        |
| Gender                                 |                                                               |
| l am \$                                | I agree to the Google Terms of Service and<br>Privacy Policy  |
| Mobile phone                           |                                                               |
| - + +98                                | Next ste                                                      |

در صفحهٔ ثبت نام شما یک جعبهٔ دراز مشاهده می کنید که من این جعبهٔ دراز را در بالا به دو قسمت تقسیم کردم. بیشتر گزینههای این صفحه با گزینههای صفحهٔ ثبت نام در یاهو مشترک است. مثلاً در جعبهٔ First باید نام کوچک و در جعبهٔ Last نام خانوادگی خود را وارد نمایید که هر دو میتوانند نام مستعارتان باشند. در جعبهٔ معید اگر عبارتی را (به انگلیسی) وارد قسمت اول نشانی ایمیلتان را تعیین کنید؛ دقیقاً مثل یاهو یا هر سیستم ایمیلدهی دیگر. اگر عبارتی را (به انگلیسی) وارد کردید و عبارت Someone already has that username. Try another در زیر همین جعبه به شما نشان داده شد، بدانید که این نام کاربری توسط فرد دیگر اخذ شده است و شما باید یکی دیگر را امتحان کنید. از اعداد و خط فاصله هم میتوانید استفاده کنید و باید بین ۶ تا ۳۰ حرف باشد.

در جعبههای Create a password و confirm your passwor هم باید دقیقاً رمز عبورتان را مثل هم وارد کنید که در تعیین رمز عبور به توضیحاتی که قبلاً دادم توجه داشته باشید. بقیهٔ گزینهها هم مثل یاهو است تا اینکه میرسیم به Your در تعیین رمز عبور به توضیحاتی که اگر از قبل ایمیل در هر سایت ایمیل دهی داشته باشید، میتوانید آن را در این جعبه وارد نمایید. برای زمانی کاربرد دارد که شما رمز عبورتان را فراموش کرده باشید. رمز جدید به ایمیلی ارسال می شود که شما نشانیاش را در اینجا وارد کردید.

گزینهٔ Prove you,re not a robot را فعال کنید و کد امنیتی که در تصویر می بینید را در جعبهٔ زیرین آن وارد کنید. کشور را هم از فهرست کشویی Location انتخاب کرده و گزینهٔ ...l agree the Google را انتخاب نمایید. حال روی دکمـهٔ Next Step کلیـک نماییـد. حسـاب شـما در سـایت گوگـل سـاخته مـیشـود کـه حـال بـا رفـتن بـه نشـانی <u>mail.google.com</u> میتوانید وارد حساب صندوق ایمیل خود شوید.

دقت داشته باشید که ساخت حساب کاربری در یاهو و ایمیل، به منزلهٔ استفاده از تمامی خدمات این دو شرکت است در کنار سرویس ایمیل شان است. مثلاً زمانی که شما یک حساب Gmail می سازید، قادرید از شبکهٔ اجتماعی گوگل با عنوان +Google و یا مارکت گوگل با عنوان Play و دیگر سرویس های این شرکت هم استفاده کنید. البته برخی از سرویس ها برای ایرانی ها تحریم شده است که جایگزین های خوبی در وب فارسی می توانید برای آنها پیدا کنید. اما از سرویس ایمیل گوگل یا یاهو به راحتی می توانید استفاده کنید.

فراموش نکنید که پس از ساخت حساب ایمیل، باید به صفحهٔ پشخوان صندوق ایمیل وجود وارد شده تـا بتوانیـد اقـدام بـه ارسال و دریافت نامه کنید. نشانی صندوق ایمیل هر کدام از سامانههای گوگل و یاهو را در بالا برای شما آوردم. کافی است بـه اینترنت وصل شده و روی پیوند هر کدام کلیک کنید.

حالا شما یک حساب ایمیل دارید که میتوانید با این حساب ایمیل، در بیشتر سایتهای اینترنتی از قبیل سایتهای وبلاگدهی ثبت نام کنید و وبلاگ تحویل بگیرید. علاوه بر آن این حساب ایمیل برای دریافت نامه از طرف خوانندگان وبلاگتان هم میتوان مفید باشد. یعنی نشانی ایمیل یا رایانامهٔ خود را در وبلاگتان قرار دهید تا بازدید کنندگان با دیدن آن بتوانند برای شما نامهٔ الکترونیکی ارسال نمایند. فصل ۳: سرویس وبلاگدهی

همانطور که میدانید بلاگفا یک سرویس یا سامانهٔ وبلاگ دهی است. مثل این سایت در اینترنت بسیار هستند که امکان ساخت وبلاگ را به صورت رایگان میدهند. هر چند برخی از سامانهها وجود دارند که با پرداخت هزینه اقدام به تخصیص یک وبلاگ به شما میکنند؛ اما باید گفت در ازای آن امکانات به مراتب بیشتری را به شما خواهند داد. اما برای یک وبلاگ نویس، امکانات بیشتر سامانههای وبلاگ دهی کافی است که در این کتاب با هم میخواهیم با امکانات بلاگفا آشنا شویم.

سرویس وبلاگدهی همان سایتی است که شما به آن مراجعه میکنید و درخواست ساخت وبلاگ با یک نشانی یکتا را به آن میدهید. آن سامانه به صورت خودکار و سریع وبلاگ مورد نظر را آماده کرده و به شما تحویل میدهد. حالا کافی است به قسمت مدیریت آن وارد شده و اقدام به مدیریت وبلاگ خود کنید. با انتشار مطالب جذاب و کافی، حال نوبت بازدید کنندگان است که از مجاری مختلف وارد وبلاگ شما شده و مطالب شما را مطالعه میکنند.

بلاگفا یک سامانهٔ فارسی زبان است. اما باید یادآور شد که سامانههای وبلاگدهی خارجی هم هستند که معمولاً باید دارای امکانات بیشتری باشند. مثل Blogger یا Wordpress.com که شاید خیلیها وبلاگ نویسی را با آنها بشناسند که متاسفانه به دلیل فیلتر بودن این سایتها امکان استفاده از آنها برای کاربران ایرانی وجود ندارد. چرا که اگر هم قادر به ساخت وبلاگ باشید، به دلیل فیلتر بودن وبلاگ، بازدید کنندگان وبلاگ شما عمدتاً قادر به دست یافتن به محتوای وبلاگتان نخواهند بود.

هر سامانهٔ وبلاگ دهی شامل امکاناتی برای مدیریت وبلاگ است که البته باید دانست که این امکانات در بیشتر آنها شبیه به یکدیگر است. یعنی اگر شما با بلاگفا آشنا شوید، مثلاً با پرشین بلاگ هم قادر به مدیریت وبلاگ خواهید بود. البته وبلاگ نویسی در سایتهای مختلف شامل تفاوتهای هم میشود، که این تفاوتها معمولاً در مکانها و امکانات گرافیکی بخش مدیریت است ولی ساختار کلی شبیه به هم است. مثلاً این که چطور روال انتشار یک مطلب را طی کنید، زیاد فرقی با هم ندارند.

پس حال که با مفهوم سامانه وبلاگ دهی آشنا شدید، وقت آن است که کار را با یکی از آنها شروع کنید. به نظر میرسد که قصد دارید با بلاگفا وبلاگ نویسی را تجربه کنید. تصمیم خوبی است. بلاگفا به عنوان یک سایت رایگان وبلاگ دهی، میزبان خوبی برای وبلاگ یا وبلاگهای شماست. همین امروز وبلاگ خود را بسازید و اولین نوشتهٔ آن را منتشر نمایید. اگر برای اولین بار باشد که این کار را میکنید، حتماً تجربهٔ لذتبخشی را خواهید داشت.

# فصل ۴: ثبت نام در بلاگفا

ثبت نام در بلاگفا بسیار ساده قابل انجام است و ثبت نام کردن در این سایت، به منزلهٔ ساخت یک وبلاگ درون آن است. شما به تعداد وبلاگی که میخواهید در بلاگفا ایجاد کنید، باید حساب کاربری درون آن ایجاد کنید. به همین دلیل گفتم ثبت نام در بلاگفا ساده است. یعنی مثل سایتهای دیگر نیست که شما را مجبور کنند مراحل پیچیدهای را طی کنید. کلیات کار بدین ترتیب است که اول باید وارد <u>صفحهٔ ثبت نام</u> شوید و مشخصات خود را پر کنید و سپس روی ثبت نام کلیک کنید. پس از آن به ایمیل خود مراجعه میکنید و روی پیوندی که به شما ارسال شده است کلیک میکنید. کار برای شما تمام است. حالا با

حالا کار را به صورت عملی شروع می کنیم. برای ثبت نام در بلاگفا به اینترنت متصل شده و مرور گر اینترنتی خود را باز کنید. منظور از مرور گر همان نرم افزاری است که با آن قادرید از صفحات مختلف اینترنتی بازدید به عمل آورید. مثلاً Internet Explorer یا Firefox یا Google Chrome همگی مرور گرهای اینترنتی هستند که به رایگان میتوانید آنها را از اینترنت دریافت کنید و از آنها استفاده نمایید. البته به شما پیشنهاد می کنم که از Firefox یا هم میتوانید از صفاده کنید. سرعت این مرور گرها به مراتب بالاتر از دیگر مرور گرهای اینترنتی است. پروندهٔ نصبی آنها را هم میتوانید از DVDهای نرم افزارها یا حتی از خود اینترنت دانلود کنید؛ فقط با یک جستجوی ساده.

حالا که مرورگر را باز کردید، در نوار نشانی مرورگر، عبارت Blogfa.com را وارد کنید و Enter را از صفحه کلید بزنید. پس از چند ثانیه اگر اتصال شما به اینترنت دارای مشکل نباشد، صفحهٔ اول سایت بلاگفا برای شما باز می شود.

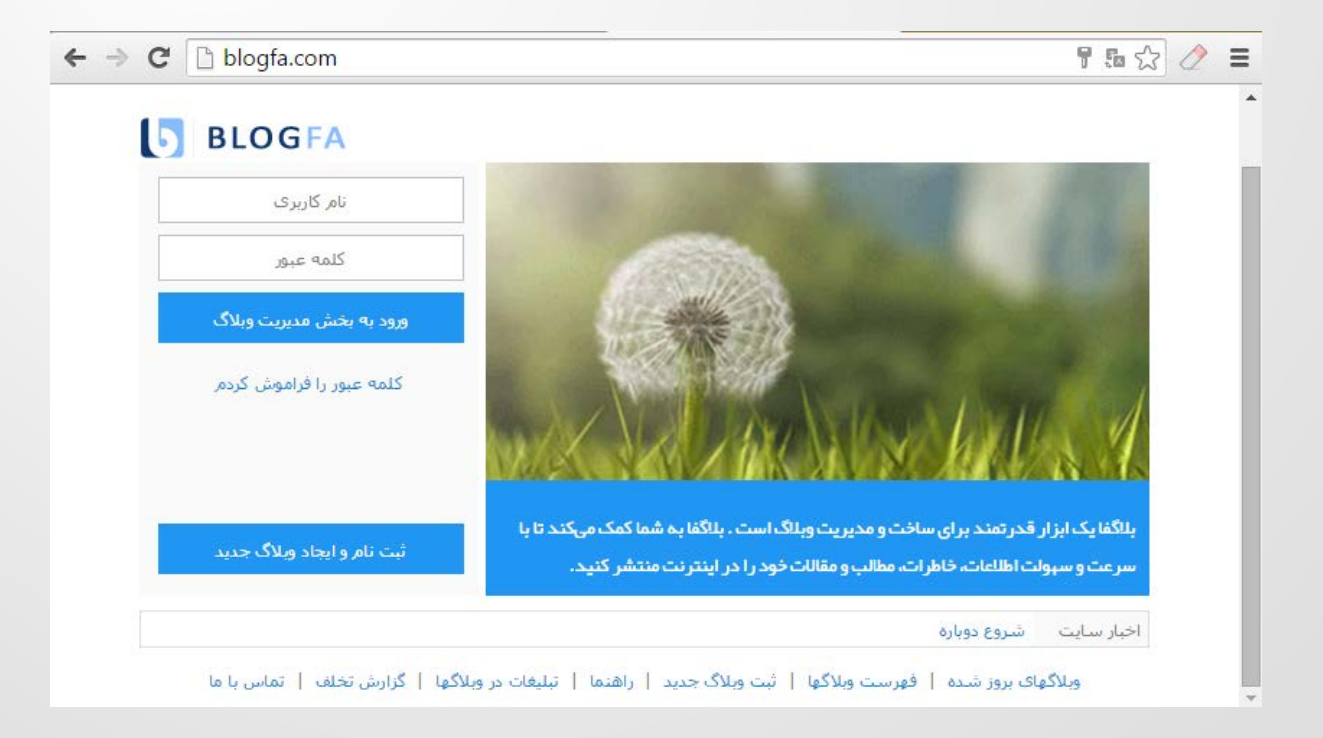

اگر از قبل دارای حساب باشید، یعنی قبلاً یک وبلاگ ساخته باشید و الان خواسته باشید وارد حساب خود در بلاگف اشوید، باید از قسمت بالا سمت چپ، "نام کاربری" و "کلمه عبور" را وارد کرده و روی دکمهٔ "ورود به بخش مدیریت وبـلاگ" کلیـک کنید.

اما صحبت ما در اینجا ساخت یک وبلاگ جدید است. پس باید روی دکمهٔ آبی رنگ ثبت نام و ایجاد وبلاگ جدید کلیک کنیم. با باز شدن این صفحه، باید مشخصات خود را وارد کرده و ثبت نام خود را انجام دهیم. به ترتیب جزئیاتی که باید پر کنید بدین قرار است:

- نام کاربری: این نام که باید شامل حروف و اعداد انگلیسی باشد، تشکیل دهندهٔ قسمت اول نشانی وبلاگ شماست.
   یعنی اگر من نام کاربری computeruser را برای وبلاگ خودم انتخاب کرده باشم، نشانی وبلاگم به صورت computeruser در خواهد آمد. فکر نکنم مورد پیچیدهای باشد. البته این نام کاربری هم برای ورود به قسمت مدیریت وبلاگ هم کاربرد دارد. پس نباید آن را فراموش کنید.
- کلمهٔ عبور: همان رمز عبور است که باید یک عبارتی شامل حروف و اعداد انگلیسی به علاوهٔ کاراکترهای خاص مثل ^%\$# باشد تا آن را غیرقابل حدس کند. از قرار دادن رمزهای عبور ساده خودداری کنید! چرا که باعث هـک شدن وبلاگ شما خواهد شد.
- تکرار کلمه عبور: همان کلمهٔ عبوری که در جعبهٔ بالایی وارد کردید، در این قسمت هم وارد کنید. رمز عبور و نام کاربری را سعی کنید در جای امنی یادداشت کنید. این دو مورد برای ورود به قسمت مدیریت وبلاگ ضروری است.
- عنوان وبلاگ: شما در این جعبه باید عنوان وبلاگ خود را به زبان فارسی وارد کنید. راجع به هر چیزی که میخواهید در وبلاگ خود بنویسید، یک عنوان تعیین کنید و آن را در این جعبه وارد کنید. البته عنوان و دیگر مشخصات وبلاگ را هم بعداً میتوانید تغییر دهید.
  - نام نویسنده: نام خودتان یا نام مستعارتان (اگر نمی خواهید شناخته شوید!)
- شرح وبلاگ: همان عبارتی است که معمولاً در بالای صفحات وبلاگ شما زیر عنوان وبلاگ به نمایش در میآید.
   می توانید این گزینه را خالی رها کنید.
- ایمیل خصوصی: این همان ایمیلی است که بلاگفا برای فرستادن رمز عبور فراموش شده از آن استفاده می کند. این
   ایمیل را بازدید کنندگان وبلاگ شما نخواهند دید.
- م حالا پس از اینکه قوانین و مقررات بلاگفا را خواندید و قبول کردید، کافی است عدد نمایش داده شده در تصویر را در جعبهٔ زیر آن وارد کرده و روی "قبول قوانین سایت و ایجاد وبلاگ" کلیک کنید.

اگر در وارد کردن گزینهای خطایی از جانب شما وجود داشته باشد، پس از کلیک روی "قبول قوانین سایت و ایجاد وبلاگ" اخطاری به شما نشان داده خواهد شد که باید آن را برطرف کنید. مثلاً ممکن است نام کاربری قبلاً در بلاگفا توسط فرد دیگری گرفته شده باشد که باید یک نام کاربری دیگری را انتخاب کنید.

12

| » نام کاریری تنها میتواند شاما .                                            |                         |                                              |                                | نام کاربری                 |
|-----------------------------------------------------------------------------|-------------------------|----------------------------------------------|--------------------------------|----------------------------|
| حروف انگلیستی یا اعداد باشد .                                               |                         | .bl                                          | ogfa.com                       |                            |
| » آدرس وبلاگ شـما بصورت                                                     |                         |                                              |                                |                            |
| http://username.blogfa.com                                                  |                         | •                                            | •••••                          | کلمه عبور:                 |
| میباشد که username همان ناه<br>کاربری میباشد.                               |                         | ••                                           | •••••                          | تكرار كلمه عبور:           |
|                                                                             |                         |                                              | آموزش كامپيوتر                 | عنوان وبلاگ:               |
| »دیمه عبور نسبت به دوچدی یا<br>بزرگی حروف حساس است.                         |                         |                                              | جمال روح بخش                   | نام نویسنده:               |
| » ایمیا خصصہ فقط برای                                                       |                         |                                              | آموزش رایانه با کاربر رایانه   | شرح وبلاگ:                 |
| ارسال مشخصات کاربری                                                         |                         | jamall4442@gr                                | mail.com                       | انميل خصوصي:               |
| استفاده میشود و در وبلاگ شم<br>نمایش داده نخواهد شد.                        | م استفادہ می شود        | ے ۔<br>بها براک ارسال کلمه عبور و پیامهای مه | للاگ نمایش داده نمی شود و تن   | ، «یک<br>ایمیل خصوصی در وب |
| » کلمه عبور میتواند شامل                                                    | *                       |                                              |                                |                            |
| اعداد،حروف انگلیسی و برخی<br>کاراکترهای معمول ( -<br>()^%##@ا= با(()/ [1] ) |                         |                                              | ستفاده از خدمات سایت           | فوانین و مقررات ا          |
| _() ۵٬۹۳۵؛=+//۱٬۱۷۱)<br>باشد .                                              | ں خواہد تا شرایط و 🚽 🚽  | ِ آزادی بیان و قلم از کاربران خود م          | BLOGFA.COM ضمن دفاع از         | 1.مديريت سايت ا            |
|                                                                             | بت و یا وبلاگ نویسنده 💫 | ، باشند تا از این جهت برای وب سا             | ن و کانادا را نیز در نظر داشته | قوانین کشور ایران          |
| » جهت اطلاعات و دریافت                                                      |                         | VETVO                                        |                                |                            |
| راهنمایی بیشتر صفحه راهنمای                                                 |                         |                                              |                                |                            |

در مرحلهٔ بعدی یک صفحهٔ دیگر باز می شود که به شما یک پیامی را نشان می دهد. باید به حساب ایمیل خود مراجعه کنید و آن را تایید کنید. یعنی یک پیوند درون یک نامه به ایمیل شما ارسال می شود که باید روی آن کلیک کنید، تا حساب شما در بلاگفا فعال گردد. تا زمانی که این کار را نکنید، قادر به وارد شدن به حساب خود در بلاگفا نیستید.

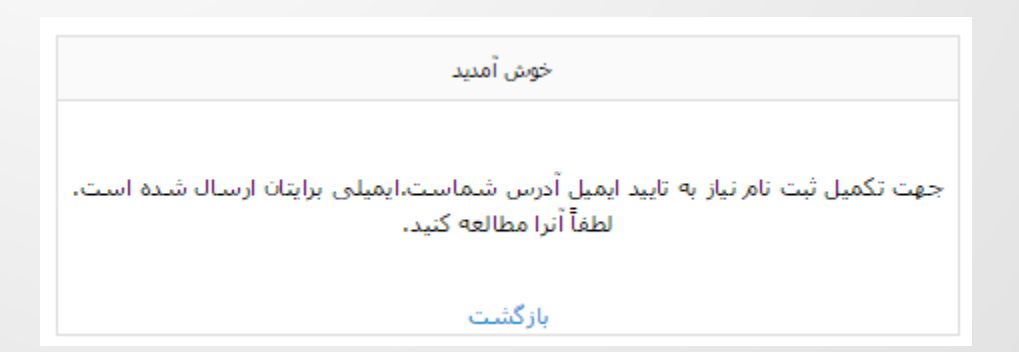

پس به حساب ایمیل خود بروید (در اینجا Gmail است) ولی ایمیل شما میتواند از هر سرویس ایمیلی باشد. مثـل یـاهو یـا میهن میل و ... که طریقهٔ ساخت آن را در فصل قبلی توضیح دادم.

| Google    | The conversation has been | → Q                         | ndo            | O jam  | all4442@gmail.com |
|-----------|---------------------------|-----------------------------|----------------|--------|-------------------|
| Gmail -   |                           |                             | 1–18 of 18     | < >    | <b>\$</b> -       |
| COMPOSE   | Primary                   | 🚨 Social                    | Promotio       | ons    | +                 |
| Inbox (4) | □ ☆ dontreply             | Welcome to BlogFa,Please co | onfirm your em | ail ad | 2:26 pm           |

نامه را باز می کنیم که شکل و شمایل آن مثل تصویر زیر است. اطلاعاتی که درون آن است را مطالعه کرده که یکی از ایـن اطلاعات نشانی وبلاگ شماست. اگر این همان وبلاگی است که شما درخواست ساخت آن را داده بودید، همه چیز درست اسـت و حالا باید روی پیوندی که درون آن است کلیک کنید.

| ← ● ● ► ● ► More ▼                                                                                                    | 1 of 18 < >                                 |
|----------------------------------------------------------------------------------------------------|---------------------------------------------|
| Welcome to BlogFa,Please confirm your email address<br>hbox x<br>dontreply@blogfa.com<br>to me                                                                                                    | dontreply@blogfa.com<br>☑ ▼<br>Show details |
| کاربر محترم، از اینکه بلاگفا را برای فعالیت انتخاب کردید سهاسگذاریم.<br>جهت تکمیل روند ثبت وبلاگ ( <u>http://computeruser.blogfa.com</u> ) نیاز به تایید ایمیل ثبت<br>شده در فرم ثبت وبلاگ است.<br>شما میتوانید با کلیک روی لینک زیر یا کہی آن در آدرس مرورگر خود ایمیل خود را تایید و<br>مراحل ثبت نام را کامل کنید.<br><u>http://www.blogfa.com/confirmemail.aspx?u=computeruser&amp;c=<br/>5WeBuyYAqLDtwuLrbGluuQ%3d%3d</u><br>لینک زیر تنها بیست و چهار ساعت معتبر خواهد بود.<br>در صورتی که شما فرم ثبت نام را پر نکردید لازم نیست کار خاصی انجام دهید. |                                             |
| براي شـما آرزوي موفقيت داريم.<br>مديريت سـايت<br>Welcome to BlogFa.com<br>Confirm your email address to start blogging.<br><u>Confirm your email address</u><br>Your Weblog Address: <u>http://computeruser.blogfa.com</u>                                                                                                    |                                             |

روی پیوندی که در متن نامه است کلیک میکنیم. صفحهٔ زیر برای ما باز میشود:

| خوش آمدید                           |  |
|-------------------------------------|--|
| ایمیل شما تایید و وبلاگتان فعال شد. |  |
| بازگشت                              |  |

حالا اگر به نشانی وبلاگ خودتان بروید، خواهید دید که صفحهٔ اصلی در قالـب پـیش فـرض بلاگفـا بـرای شـما و همچنـین دیگران قابل نمایش است.

البته هنوز هیچ مطلب یا محتوایی درون وبلاگ نیست و این شما هستید که باید مطالبی را بـه وبـلاگ خـود اضـافه کنیـد و حتی ظاهر و تنظیمات آن را تغییر دهید. مثلاً با تغییر قالب وبلاگ، ظاهر وبلاگتان را تغییر دهید، که در ادامهٔ ایـن کتـاب بـه شما نحوهٔ انجام همهٔ این موارد را آموزش خواهم داد.

|                    | آموزش کامپیوتر             |  |
|--------------------|----------------------------|--|
|                    | شورس ریابه با خاریز رایانه |  |
| صفحه نخست          |                            |  |
| پست الکترونیک      |                            |  |
| آرشيو وبلاگ        |                            |  |
| عناوين مطالب وبلاگ |                            |  |
| نوشته های پیشین    |                            |  |
| RSS                |                            |  |
| POWERED BY         |                            |  |
| BLOGFA.COM         |                            |  |
|                    |                            |  |
|                    |                            |  |

پس تا اینجای کار، ما یک وبلاگ را در بلاگفا ساختیم و حالا آماده برای مدیریت توسط ماست. برای ساخت وبلاگهای دیگر هم باید همین مراحل را تکرار کنید. البته تا زمانی که وبلاگ اول شما کامل نشده و بازدید کافی را نگرفته است بهتر است از ساخت وبلاگ بعدی خودداری کنید. چرا که فقط زمان شما را میگیرد و از پیشرفت شما جلوگیری میکند.

> *خاطرهٔ اولین وبلاگ من:* خاطرهای از اولین وبلاگی که ساختم دارم که توی سرویس بلاگفا هم بود. پس از اینکه بالاخره وبلاگ رو ساختم، با ذهنیتی که از سایتهای اینترنتی داشتم خیلی دوست داشتم یک وبلاگ برای انتشار ویدیو داشته باشم. اون زمان سرویسهایی مثل آپارات و اینا نبود. اصلاً به قضیهٔ ساخت ویدیوهای آموزشی خیلی علاقه داشتم.

از همون روز اول قصد انتشار اولین مطلب رو داشتم که هر چی فکر میکردم چیزی به ذهنم نمیرسید و موکولش میکردم به فردا. گذشت تا اینکه چند ماه بعد تصمیم گرفتم وبلاگ رو پاکش کنم! فکر کنم در کل یک مطلب بیشتر هم نداشت که نوشته بودم به زودی.... © یک حس خاصی بهش داشتم. Bloging.ii

اما الان اگر اراده کنم با استفاده از فناوریهای روز بهترین وبلاگ رو میسازم و از همه مهمتر بهترین محتوا رو هم تولید میکنم و اصطلاحاً مینویسم. همین باعث شده که به تولید مطالب و محتوای آموزشی شدیداً علاقه پیدا کنم. خلاصه اینکه از همون روز اول، سعی نکردم از یاد گرفتن غافل بشم. سعی میکنم یاد بگیرم و به دیگران هم یاد بدم.

به پایان این فصل رسیدیم. امیدوارم شما هم وبلاگتان را تا الان ساخته باشید و آماده باشید تا با ادامهٔ این کتاب دیگر مراحل را دنبال کنید. برای کسب یک تجربهٔ جالب آماده باشید. فصل ۵: آشنایی با بخش مدیریت وبلاگ

همانطور که احتمالاً تا به الان متوجه شدید، هر وبلاگ دارای یک بخش است که به بخش مدیریت وبلاگ معروف است. برای وارد شدن به این بخش توسط مرورگر، باید رمز عبوری داشت که این رمز عبور در هنگام ساخت وبلاگ توسط صاحب وبلاگ تعیین میشود. یعنی شما در هنگام ثبت وبلاگ این رمز را تعیین میکنید تا بتوانید وارد قسمت مدیریت وبلاگ خود شوید. این رمز دست هر کس دیگری بیافتد به راحتی میتواند تغییراتی در وبلاگ شما ایجاد کند و حتی وبلاگ شما را حذف کند که اصطلاحاً به این کار هک وبلاگ گفته میشود. پس اگر میخواهید وبلاگتان هک نشود، بهتر است از رمز وبلاگ مراقبت کنید.

در این فصل می خواهیم با هم با بخش مدیریت وبلاگ بلاگفا آشنا شویم. پس به همین منظور باید اول وارد بخش مدیریت وبلاگ را در وبلاگ شویم. برای این کار به صفحهٔ اول بلاگفا به نشانی blogfa.com وارد شده و نام کاربری و کلمه عبور وبلاگ را در جعبههای متناظر هر کدام در بالا سمت چپ صفحه وارد کنید. هر دوی اینها را خود شما در زمان ثبت نام تعیین کرده بودید.

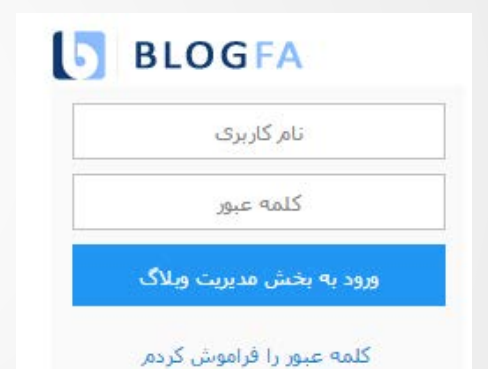

اگر رمز عبور خود را به هر دلیلی فراموش کرده باشید، بایدروی پیوند "کلمه عبور را فراموش کردم" کلیک کنید و در صفحهٔ دیگری که برای شما باز میشود باید نام کاربری خود را (قسمت اول نشانی وبلاگتان) را وارد کنید و روی دکمهٔ "ارسال کلمه عبور" کلیک کنید تا کلمهٔ عبور جدید به ایمیلتان ارسال شود؛ همان نشانی ایمیلی که در هنگام ثبت نام تعیین کرده بودید.

پس از وارد شدن به بخش مدیریت با صفحهای همانند تصویر زیر روبرو خواهید شد که تمامی ابزارهای مورد نیاز برای مدیریت وبلاگ را در خود گنجانده است. یعنی مثلاً اگر خواسته باشید مطلبی ارسال کنید، باید روی دکمهٔ **نوشته جدید** کلیک کنید تا به یک صفحهٔ دیگری هدایت شوید که در آنجا قادرید مشخصات نوشته را، مثل عنوان، برچسب، دسته بندی و ... را تعیین کرده و روی دکمهٔ **ارسال** کلیک کنید تا به یک صفحهٔ دیگری هدایت شوید که در آنجا قادرید مشخصات نوشته را، مثل عنوان، برچسب، دسته بندی و ... را تعیین کرده و روی دکمهٔ **ارسال** کلیک کنید تا نوشته در وبلاگ شما منتشر شود. جزئیات هر کدام از بخشها را در قسمتهای بعدی با هم کار خواهیم کرد. اما چیزی که در این فصل قصد توضیحش را به شما دارم، آشنایی با بخشهای محمای محمای برای رفتن به کاری دارم، آسنایی با بخشهای اندام ای میزی کری می ایر ای موان مورد که در این فصل قصد توضیحش را به شما دارم، آسنایی با بخشهای محمای محمای ایرا در مختلف بخش مدیریت است. یعنی بدانید چه دکمهای یا ابزاری در کجا قرار دارد و یا برای رفتن به فلان صفحه باید چه کاری محمای دارم، آسنایی با بخشهای در این فصل قصد توضیحش را به شما دارم، آسنایی با بخشهای محمای محمای می مدیریت است. یعنی بای با بخشهای یا ابزاری در کجا قرار دارد و یا برای رفتن به فلان صفحه باید چه کاری محمای دا ابزای در که می می دارد و یا برای رفتن به فلان صفحه باید چه کاری در ایم می دارد و یا برای رفتن به فلان صفحه باید چه کاری انجام دهید.

www.yekdl.com

www.omideiran.ir

| ت سايت | ە نخست                                   | صفح      |                                                                                     | / خروج  | آموزش وبلاگ نویسنی در بلاگفا |
|--------|------------------------------------------|----------|-------------------------------------------------------------------------------------|---------|------------------------------|
|        |                                          |          | میز کار وبلاگ آموزش وبلاگ نویسی در بلاگفا                                           |         | میز کار                      |
|        |                                          |          | نوشته حديد                                                                          |         | نوشته جدید                   |
|        |                                          |          | ت<br>نشر یا ثبت نوشته جدید در وبلاگ                                                 | T.      | نظرات تایید نشده             |
|        |                                          |          | ویرایش آخرین نوشته وبلاگ                                                            | 1       | آخرين نظرات                  |
|        |                                          |          | ویرایش آخرین نوشته ثبت شده و بروز رسانی وبلاگ                                       | 2       | نوشتههای پیشین               |
|        |                                          |          | نوشته های پیشین                                                                     |         | پیوندهای روزانه              |
|        |                                          |          | دسترسی به فهرست نوشته های پیشین وبلاگ و مشاهده ، ویرایش یا حذف نوشته ها             | • ×     | پیوندهای وبلاگ               |
|        |                                          |          | آخرين نظرات خوانندگان                                                               |         | تغاريف موضوعات               |
|        |                                          |          | مشاهده ، تایید یا حذف آخرین نظراتی که توسط خوانندگان برای مطالب وبلاگ نوشته شده است | V       | صفحات جداگانه                |
|        |                                          |          | پیوندهای روزانه                                                                     | Ø       | پروفایل مدیر وبلاگ           |
|        |                                          |          | درج پیوند (لینک) جدید یا ویرایش پیوندهای ثبت شده در بخش پیوندهای روزانه             |         | نویسندگان وبلاگ              |
|        |                                          |          | پیوندهای وبلاگ                                                                      | Ø       | وبلاک دوستان                 |
|        |                                          |          | درج پیوند جدید یا ویرایش پیوندهای ثابت وبلاگ (وبلاگ دوستان ، سایتهای مورد علاقه و…) |         | مطالب دوستان                 |
|        |                                          |          | مشاهده وبلاگ                                                                        | $\odot$ | تنظیمات و دیگر امکانات       |
|        |                                          |          | مشاهده صفحه نخست وبلاگ ( http://bloging.blogfa.com )                                |         | مشاهده وبلاک                 |
|        |                                          |          | پروفایل مدیر وبلاگ                                                                  | 2       | خروج از بخش مدیریت           |
|        |                                          |          | درباره خودتان، تحصیلات، شغل و علایقتان در پروفایل مدیر وبلاگ بنویسید                |         |                              |
|        |                                          |          | خروج                                                                                | C       |                              |
|        |                                          |          | حروح از بحش مدیریت پس از اتمام کار نویسنده                                          |         |                              |
|        |                                          |          | آخرین نوشتههای ثبت شده در وبلاگ                                                     |         |                              |
| ×      | 1                                        | بدون نظر | ۹۴ – آموزش کامپیوتر به سبک ویدیویی با جمال                                          | /•0/•4  |                              |
| *      | an an an an an an an an an an an an an a | here.    | C                                                                                   | 1.1.0   |                              |

به محض ورود به بخش مدیریتِ وبلاکِ بلاگفا، با صفحهٔ میزکار مواجه خواهید شد. در هر کجای مدیریت که باشید، با کلیک روی پیوند میزکار در بالاترین قسمت نوار کناری سمت راست، میتوانید به این صفحه وارد شوید. ایـن صفحه شـامل ۴ جعبـهٔ کلی است که با آنها آشنا خواهیم شد.

#### جعبة افقى بالاى صفحه

یک جعبه که در بالاترین قسمت صفحه به صورت افقی وجود دارد و عنوان وبلاگ شما را در سمت راست خود، به همراه دکمهٔ خروج در روبروی آن دارد. با کلیک روی پیوند عنوان وبلاگ، شما به صفحهٔ اصلی وبلاگتان هدایت می شوید. همان صفحهای که بازدید کنندگان وبلاگ شما آن را می بینند. دقت داشته باشید که بخش مدیریت، یعنی همان جایی که همینک شما هستید، برای بازدید کنندگان شما قابل نمایش نیست. با کلیک روی دکمهٔ خروج، شما از حساب خود در بلاگفا خارج خواهید شد. استفاده از این دکمه زمانی لازم است که شما روی رایانه های عمومی، مثل رایانه های کافی نتها اقدام به ورود به قسمت مدیریت وبلاگ کردید و کارتان با وبلاگ تمام شده. حتماً و حتماً باید روی دکمهٔ خروج کلیک کنید. با کلیک کردن روی پیوند صفحه نخست سایت هم شما به صفحهٔ اصلی سایت بلاگفا ارجاع داده خواهید شد. اما هنوز از حساب خود خارج نخواهید شد. این توضیحات جعبهٔ اول از بخش میزکار وبلاگ بلاگفا بود.

#### جعبة عمودى سمت راست

جعبهٔ دوم، همان نوار عمودی سمت راست است که در هر کجای بخش مدیریت وبلاگ که باشید، این نـوار بـرای شـما قابـل مشاهده است. این نوار شامل فهرستی از پیوندهای میانبر برای رفتن به بخـشهـای دیگـر بخـش مـدیریت اسـت. مـثلاً فـرض میکنیم الان شما در بخش مدیریت نوشتههای پیشین هستید، میخواهید به بخش صفحات جداگانـه برویـد تـا یـک صفحهٔ جداگانه برای وبلاگ خود بسازید. برای این کار روی پیوند **صفحات جداگانه** از نوار کناری کلیک میکنید. همین کـار را بـرای رفتن به هر قسمت از مدیریت وبلاگ میتوانید انجام دهید.

#### جعبة وسط صفحه

جعبهٔ وسط صفحه بسته به اینکه در کجای مدیریتِ وبلاگ هستید، ابزارها و موارد مختلفی را نشان میدهد. مـثلاً در زمـانی که در میزکار باشید، چیزی را میبینید که در تصویر بالا مشخص است؛ پیوندهایی برای رفتن بـه قسـمتهـای مختلـفِ بخـش مدیریت.

#### جعبة پايين صفحه

جعبهٔ پایین صفحه آخرین نوشتههای وبلاگ را نشان میدهد. میتوانید از همین جا عنوان و تاریخ انتشار هر کدام را ببینید. با کلیک کردن روی دکمهٔ ویرایش یا حذف، هر کدام را ویرایش یا حذف نمایید یا نظرات همان نوشته را ببینید.

این جعبههای موجود در قسمت مدیریت وبلاگ بلاگفا بود که به غیر از جعبهٔ آخر، بقیهٔ جعبهها در همهٔ صفحات بخش مدیریت وبلاگ مدیریت وبلاگ وجود دارد. البته جعبهٔ وسط صفحه، همانطور که گفتم، بسته به اینکه در کدام صفحه از بخش مدیریت وبلاگ هستید، ابزارهای مختص همان صفحه را به شما نشان میدهد. مثلاً در صفحهٔ انتشار نوشته، ابزارهایی برای ویرایش و انتشار نوشته در خود گنجانده است که قصد توضیح تمامی این موارد را در این کتاب دارم.

اما برای جابهجا شدن بین صفحات مختلف بخش مدیریت، بیشتر میتوانیم از نوار عمومی سمت راست استفاده کنیم. چون این نوار همیشه وجود دارد و پیوند تمامی بخشهای مدیریت را در خود گنجانده است. پس در ادامه با صفحاتی که از نوار کناری قابل دسترس است، به طور اجمالی آشنا خواهیم شد. جزئیات هر صفحه را در فصلهای آتی خدمت شما تقدیم خواهم کرد.

- میزکار: همان صفحهای است که همان اولی که وارد حساب خود در بلاگفا می شوید با آن روبرو خواهید شد.
- نوشته جدید: صفحه ای برای انتشار نوشتهٔ جدید در وبلاگ است. شما در این صفحه می توانید برای نوشتهٔ خود عنوانی تعیین کنید و توضیحات خود را در جعبهٔ دیگری بنویسید و آن را سبکبندی کنید و برچسب گذاری نمایید و سپس روی دکمهٔ ارسال کلیک نمایید.
- نظرات تایید نشده: نظراتی که بازدید کنندگان وبلاگ شما منتشر کردند ولی هنوز مورد تایید شده قرار نگرفته در این صفحه فهرست می شود. البته این مورد بسته به تنظیمات شما هنگام انتشار نوشته دارد که تعیین کنید نظرات آن نوشته پس از تایید شما به نمایش درآید یا خیر.
- آخرین نظرات: این بخش تمامی نظرات را فارغ از اینکه تایید شده است یا خیر، به ترتیب زمانی جدید به قدیم فهرست کرده است.

www.ramsarmelk.ir

19

- نوشتههای پیشین: تمامی نوشتههای وبلاگ شما در این بخش قرار دارد که اگر قصد ویرایش و یا حذف کردن هر کدامشان را داشته باشید، میتوانید از این صفحه اقدام کنید.
- پیوندهای روزانه: پیوندهایی از صفحات وبی که به نظر شما برای بازدید کنندگان وبلاگ شما میتواند مفید باشد را در این قسمت میتوانید وارد کنید و آنهایی را هم که وارد کردید راویرایش و یا حذف کنید.
- پیوندهای وبلاگ: بخش پیوندهای وبلاگ هم تقریباً شبیه به پیوندهای روزانه است، با این تفاوت که شما نشانی یا پیوند یک وبلاگ یا سایت را در این قسمت میتوانید وارد کنید تا بازدید کنندگان وبلاگ شما بتوانند آنها را ببینند.
- تعاریف موضوعات: شما نوشته های وبلاگتان را می توانید دسته بندی کنید. این کار را با استفاده از موضوعات می توانید انجام دهید که از بخش تعاریف موضوعات می توانید دسته بندی هایی را بسازید و از الان به بعد با درج یک نوشتهٔ جدید در وبلاگ آن را در دستهٔ خاص خودش قرار دهید.
- صفحات جدگانه: صفحات جداگانه هم صفحاتی مثل دیگر صفحات وبلاگ شما هستند، با این تفاوت که این صفحات معمولاً دارای خاصیت پویایی نیستند. یعنی شما متنی را درون آنها قرار میدهید که برای همیشه ثابت هستند. مثل صفحهٔ دربارهٔ من. از این بخش شما میتوانید چنین صفحات را بسازید و مدیریت نمایید.
- پروفایل مدیر وبلاگ: هر وبلاگ میتواند دارای نویسنده یا نویسندگانی باشد که هر نویسنده میتواند صفحهٔ پروفایل یا نمایهٔ خاص خودش را داشته باشد که توضیحاتی راجع به خودش و علاقه مندی هایش را درون آن منتشر کند. از این بخش شما میتوانید چنین اطلاعاتی را وارد کنید تا بازدید کنندگان وبلاگ شما آنها را بخوانند.
- نویسندگان وبلاگ: برای ساخت وبلاگ گروهی شما باید نویسندگان جدیدی را به وبلاگ اضافه کنید، که این
   کار را میتوانید از قسمت نویسندگان وبلاگ انجام دهید. در اینجا شما میتوانید حتی مشخصات هر کدام از
   نویسندهها را ویرایش کرده و یا آنها را حذف کنید.
- وبلاگ دوستان: از این قسمت میتوانید نشانی یکی از وبلاگهای دوستان تان را که روی بلاگفا است وارد کنید، تا اگر در آینده نوشتهای را منتشر کردند، شما بتوانید آن نوشته را در قسمت مطالب دوستان ببنید و اولین نفری باشید که نوشتههای دوستان تان را میخوانید.
- مطالب دوستان: همانطور که گفته شد، نوشتههای وبلاگهایی که نشانی آنها را از قسمت وبلاگ دوستان وارد کردید، را از این قسمت میتوانید ببینید و با کلیک کردن روی عنوان هر کدام به صفحهٔ همان مطلب در وبلاگ دوستان منتقل خواهید شد.
- تنظیمات و دیگر امکانات: کلیهٔ تنظیمات وبلاگ و هر آنچه از قالب و کدهای اختصاصی وبلاگ در این قسمت قرار دارد که شما با دانستن کارکرد هر کدام میتوانید وبلاگ خود را طوری تنظیم کنید که خواهان آن هستید. تنظیماتی مثل عنوان و شعار وبلاگ هم از این قسمت قابل تغییر است. همچنین هر آنچه به غیر از نام کاربری که در ابتدای ساخت وبلاگ جدید در بلاگفا تعیین کرده بودید را از این قسمت میتوانید ویرایش کنید.
- مشاهده وبلاگ: با کلیک روی این پیوند، وبلاگ را در ظاهری که بازدید کنندگان وبلاگ شما میبینند، میبینید.
- خروج از بخش مدیریت: هر زمان که کارتان در محیط مدیریت وبلاگ به اتمام رسید، برای خروج ار محیط مدیریت میتوانید روی این دکمه کلیک کرده تا از محیط کاربری خارج شوید. این کار مخصوصاً برای زمانی که از رایانههای عمومی برای ورود به بخش مدیریت وبلاگ استفاده میکنید، بسایر حائز اهمیت است.

توضيحاتي كه در اين فصل داده شد، براي ادامهٔ كار با وبلاگ بلاگفا مورد نياز است كه اميدوارم كاملاً ملموس بوده باشد.

# فصل 6: تنظيمات وبلاگ

شاید اولین کاری که پس از ساخت وبلاگ باید انجام دهید، انجام تنظیمات وبلاگ باشد. اینکه پس از گذشت مدت زمانی از راهاندازی وبلاگ خواسته باشیم تنظیمات آن را انجام دهیم، شاید فکر خوبی نباشد. به همین دلیل هم هست که این فصل تنظیمات را کمی جلوتر کشیدم، برخلاف ترتیب این مورد در نوار کناری وبلاگ که تقریباً در انتهای آن فهرست قرار دارد.

زمانی که از نوار کناری سمت راست بخش مدیریتِ وبلاگ روی **تنظیمات و دیگر امکانات** کلیک می کنید، یک صفحهای برای شما باز می شود که خود حاوی پیوندهایی برای رفتن به قسمتهای دیگری از زیربخش تنظیمات وبلاگ است که سعی خواهم کرد با جزئیات هر کدام آشنای تان کنم.

| روچ صفحه نخست سایت                                                                                         | آموزش وبلاگ نویسی در بلاگفا / خ |
|----------------------------------------------------------------------------------------------------|---------------------------------|
| تنظيمات وبلاگ                                                                                              | میز کار                         |
|                                                                                                    | نوشته جديد                      |
| لب وبلاگ و کدهای بکار گرفته شده در وبلاگ                                                                   | نظرات تایید نشده                |
| انتخاب قالب وبلاگ                                                                                          | آخرين نظرات                     |
| ويرايش قالب وبلاگ                                                                                          | نوشتههای پیشین                  |
| کدها و جاوا اسکریپتهای اختصاصی کاربر ( کدهای سیستم های آمار بازدیدکنندگان، نظرسنجی، پخش آهنگ،)             | پیوندهای روزانه                 |
| ظیمات عمومی                                                                                                | پیوندهای وبلاگ تنا              |
| تغییر تصویر وبلاگ (تصویر نویسـنده وبلاگ یا لوگوی وبلاگ) (تصویر نویسـنده وبلاگ یا لوگوی وبلاگ)              | تغاريف موضوعات                  |
| <mark>تنظیمات کلی وبلاگ (ع</mark> نوان وبلاگ، نام نویسنده، منطقه زمانی یا نحوه نمایش تاریخ مطالب یا آرشیو) | صفحات جداگانه                   |
| ظیمات امنیتی وبلاگ                                                                                         | پروفایل مدیر وبلاگ              |
| مادر هم الأسبق                                                                                             | نویسندگان وبلاگ                 |
| عيير حسہ طبور<br>تغيير انميل خصوصي                                                                         | وبلاگ دوستان                    |
|                                                                                                    | مطالب دوستان                    |
| ﻜﺮ ﺍﻣﻜﺎﻧﺎﺕ<br>                                                                                             | دی<br>تنظیمات و دیگر امکانات    |
| درج در فهرست موضوعی وبلاگها<br>م                                                                           | مشاهده وبلاگ                    |
| تهیه نسخه پشتیبان از مطالب وبلاک<br>اتر با اسامه می بارگ                                                   | خروج از بخش مدیریت              |
| انصال دامته به ویلاک<br>تف آدر مالاگر                                                                      |                                 |
| صيير ادرس وبندي<br>حذف ميلاگ                                                                               |                                 |
|                                                                                                    |                                 |

به طور کلی این صفحه به ۴ زیر بخش تقسیم می شود که از قرار زیر است:

- ۱- قالب وبلاگ و کدهای به کار گرفته شده در وبلاگ: از این قسمت شما می توانید ظاهر و قالب و تنظیمات مربوط به
   آن را انجام دهید.
  - ۲- تنظیمات عمومی: مربوط تنظیمات عمومی از قبیل نام و تصویر نویسندهٔ وبلاگ است.
    - ۳- تنظیمات امنیتی وبلاگ: شامل تغییر کلمه عبور و ایمیل خصوصی وبلاگ است.
- ۴- دیگر امکانات: تنظیمات دیگر وبلاگ در این زیربخش جای گرفته است که مثلاً تغییر نشانی وبلاگ، حذف وبلاگ، اتصال دامنه به وبلاگ و ... در اینجا است.

ما در این فصل با تنظیمات قالب کاری نداریم. چرا که در فصل بعدی به طور اختصاصی آموزش کار با قالب وبلاگ را خواهم داد. اما با دیگر بخشهای تنظیمات وبلاگ بلاگفا در این فصل آشنا خواهید شد و کار را با تنظیمات کلی وبلاگ شروع خواهیم کرد.

# تنظيمات كلى وبلاگ

پس روی پیوند **تنظیمات کلی وبلاگ** کلیک کنید تا صفحهای مانند عکس زیر برای شما باز شود:

|                                                                                                    | در بلاگفا                                                                                                    | ک نویسی                                                                    | اموزش وبلاذ                                                                          | عنوان وبلاک:                                                                                                    |
|----------------------------------------------------------------------------------------------------|----------------------------------------------------------------------------------------------------|----------------------------------------------------------------------------|--------------------------------------------------------------------------------------|----------------------------------------------------------------------------------------------------|
|                                                                                                    |                                                                                                    |                                                                            | جمال                                                                                 | نام نویسنده:                                                                                                    |
|                                                                                                    |                                                                                                    |                                                                            |                                                                                      | شرح خلاصه:                                                                                                    |
|                                                                                                    |                                                                                                    |                                                                            |                                                                                      | ايميل نويسنده:                                                                                                    |
| تغيير ايميل خصوصى                                                                                                    | jan                                                                                                    | nall4442@                                                                  | gmail.com                                                                            | ایمیل خصوصی:                                                                                                    |
|                                                                                                    | (GMT+3:30)Tehra                                                                                                    | an                                                                         | •                                                                                    | منظقه زمانی:                                                                                                    |
|                                                                                                    | سنده وبلاگ)                                                                                                    | لاگ و با نور                                                               | حاتہ ، دربارہ ویا                                                                    | درباره وبلاگ: (توضي                                                                                                    |
|                                                                                                    |                                                                                                    |                                                                            |                                                                                      |                                                                                                    |
|                                                                                                    |                                                                                                    |                                                                            |                                                                                      |                                                                                                    |
|                                                                                                    |                                                                                                    |                                                                            |                                                                                      |                                                                                                    |
| 8                                                                                                    |                                                                                                    |                                                                            |                                                                                      |                                                                                                    |
|                                                                                                    |                                                                                                    |                                                                            |                                                                                      |                                                                                                    |
|                                                                                                    |                                                                                                    |                                                                            |                                                                                      |                                                                                                    |
|                                                                                                    |                                                                                                    |                                                                            |                                                                                      |                                                                                                    |
| ر خرداد ۱۳۸۲                                                                                                    | نند سه شنبه بیست و دوم                                                                                                    | نمایش ما                                                                   | : اهتس                                                                               | نحوه نمایش تاریخ پ                                                                                                    |
| ر خرداد ۱۳۸۲<br>۲                                                                                                    | نند سه شنبه بیست و دوم<br>اعت و دقیقه - مانند 14:30                                                                                  | نمایش مان<br>نمایش س                                                       | ستها :<br>ستها :                                                                     | نحوہ نمایش تاریخ پ<br>نحوہ نمایش زمان پ                                                                                                    |
| ر خرداد ۱۳۸۲ ب<br>۲<br>خرداد ۱۳۸۲ یا هفته اول خرداد ۱۳۸۲ ب                                                                                                    | نند سه شنبه بیست و دوم<br>اعت و دقیقه - مانند 14:30<br>ر ماه یا هفته و سال-مانند -                                                   | نمایش مان<br>نمایش س                                                       | ستها :<br>ستها :<br>رشيو:                                                            | نحوہ نمایش تاریخ پ<br>نحوہ نمایش زمان پ<br>نحوہ نمایش تاریخ آر                                                                                    |
| ر خرداد ۱۳۸۲ ب<br>جرداد ۱۳۸۲ یا هفته اول خرداد ۱۳۸۲ ب<br>برداد ۲۳۸۲ یا هفته اول خرداد ۱۳۸۲                                                                                                    | نند سه شنبه بیست و دوم<br>اعت و دقیقه - مانند 14:30<br>/ ماه یا هفته و سال-مانند -<br>الب بصورت ماهانه                               | نمایش ما:<br>نمایش س<br>نمایش ناه                                          | ستها :<br>ستها :<br>رشیو:<br>وبلاگ:                                                  | نحوہ نمایش تاریخ پ<br>نحوہ نمایش زمان پ<br>نحوہ نمایش تاریخ آر<br>نحوہ آرشیو مطالب                                                                |
| <ul> <li>۲ ۲۰۰۰ ۲۳۸۲ با شفته اول خرداد ۱۳۸۲ با شفته اول خرداد ۱۳۸۲ با شفته اول مرداد ۱۳۸۲ میلید.</li> <li>۲ مطلب/۱/(post/1)</li> </ul>                                                                                                    | نند سه شنبه بیست و دوم<br>اعت و دقیقه - مانند 14:30<br>/ ماه یا هفته و سال-مانند -<br>الب بصورت ماهانه<br>عنوان در لینک (مانند عنوان | نمایش ما<br>نمایش س<br>نمایش ناه<br>آرشیو مط                               | ستوا :<br>ستوا :<br>رشیو:<br>وبلاگ:<br>فحات:                                         | نحوه نمایش تاریخ پ<br>نحوه نمایش زمان پ<br>نحوه نمایش تاریخ آر<br>نحوه آرشیو مطالب<br>نحوه آدرس دهی ص                                             |
| <ul> <li>۲ (post/1/)     <li>۲ (post/1/)     </li> </li></ul>                                                                                                    | نند سه شنبه بیست و دوم<br>اعت و دقیقه - مانند 14:30<br>/ ماه یا هفته و سال-مانند -<br>الب بصورت ماهانه<br>عنوان در لینک (مانند عنوان | نمایش ما<br>نمایش س<br>نمایش ناه<br>آرشیو مط<br>به همراه                   | ستها :<br>ستها :<br>وبلاگ:<br>فحات:<br>ته نخست:                                      | نحوه نمایش تاریخ پ<br>نحوه نمایش زمان پ<br>نحوه نمایش تاریخ آر<br>نحوه آرشیو مطالب<br>نحوه آدرس دهی ص                                             |
| ر خرداد ۱۳۸۲ یا شفته اول خرداد ۱۳۸۲ یا شفته اول خرداد ۱۳۸۲ یا شفته اول خرداد ۱۳۸۲ می ا                                                                                                    | نند سه شنبه بیست و دوم<br>اعت و دقیقه - مانند 14:30<br>/ ماه یا هفته و سال-مانند -<br>الب بصورت ماهانه<br>عنوان در لینک (مانند عنوان | نمایش ما<br>نمایش س<br>نمایش ناه<br>آرشیو مط<br>به همراه<br>10<br>30       | ستها :<br>ستها :<br>وبلاگ:<br>فحات:<br>حه نخست:<br>حات داخلی:                        | نحوه نمایش تاریخ پ<br>نحوه نمایش زمان پ<br>نحوه آمیش تاریخ آر<br>نحوه آدرس دهی ص<br>تعداد پستها در صفع<br>تعداد پستها در صفع                      |
| <ul> <li>, خرداد ۱۳۸۲ با ۲۸۲</li> <li>۲</li> <li>۲<td>نند سه شنبه بیست و دوم<br/>اعت و دقیقه - مانند 14:30<br/>ر ماه یا هفته و سال-مانند -<br/>الب بصورت ماهانه<br/>عنوان در لینک (مانند عنوان</td><td>نمایش ما<br/>نمایش س<br/>نمایش نام<br/>آرشیو مط<br/>به همراه<br/>10<br/>30</td><td>ستها :<br/>ستها :<br/>وبلاگ:<br/>فحات:<br/>حه نخست:<br/>حات داخلی:<br/>نه در صفحه:</td><td>نحوه نمایش تاریخ پ<br/>نحوه نمایش زمان پ<br/>نحوه آرشیو مطالب<br/>نحوه آدرس دهی ص<br/>تعداد پستها در صف<br/>تعداد پستها در صف<br/>تعداد پیوندهای روزا</td></li></ul>                   | نند سه شنبه بیست و دوم<br>اعت و دقیقه - مانند 14:30<br>ر ماه یا هفته و سال-مانند -<br>الب بصورت ماهانه<br>عنوان در لینک (مانند عنوان | نمایش ما<br>نمایش س<br>نمایش نام<br>آرشیو مط<br>به همراه<br>10<br>30       | ستها :<br>ستها :<br>وبلاگ:<br>فحات:<br>حه نخست:<br>حات داخلی:<br>نه در صفحه:         | نحوه نمایش تاریخ پ<br>نحوه نمایش زمان پ<br>نحوه آرشیو مطالب<br>نحوه آدرس دهی ص<br>تعداد پستها در صف<br>تعداد پستها در صف<br>تعداد پیوندهای روزا   |
| <ul> <li>, خرداد ۱۳۸۲ با ۲۸۲</li> <li>۲</li> <li>۲<td>نند سه شنبه بیست و دوم<br/>اعت و دقیقه - مانند 14:30<br/>ر ماه یا هفته و سال-مانند -<br/>الب بصورت ماهانه<br/>عنوان در لینک (مانند عنوان</td><td>نمایش ما<br/>نمایش س<br/>نمایش نام<br/>زرشیو مط<br/>به همراه<br/>10<br/>10<br/>20</td><td>ستها :<br/>ستها :<br/>رشیو:<br/>فجات:<br/>حه نخست:<br/>حات داخلی:<br/>نه در صفحه:<br/>سفحه:</td><td>نحوه نمایش تاریخ یا<br/>نحوه نمایش زمان یا<br/>نحوه آمیی مطالب<br/>نحوه آدرس دهی ص<br/>تعداد پستها در صف<br/>تعداد پیوندهای روزا<br/>تعداد برچسبها در م</td></li></ul> | نند سه شنبه بیست و دوم<br>اعت و دقیقه - مانند 14:30<br>ر ماه یا هفته و سال-مانند -<br>الب بصورت ماهانه<br>عنوان در لینک (مانند عنوان | نمایش ما<br>نمایش س<br>نمایش نام<br>زرشیو مط<br>به همراه<br>10<br>10<br>20 | ستها :<br>ستها :<br>رشیو:<br>فجات:<br>حه نخست:<br>حات داخلی:<br>نه در صفحه:<br>سفحه: | نحوه نمایش تاریخ یا<br>نحوه نمایش زمان یا<br>نحوه آمیی مطالب<br>نحوه آدرس دهی ص<br>تعداد پستها در صف<br>تعداد پیوندهای روزا<br>تعداد برچسبها در م |

- عنوان وبلاگ: این همان عنوانی است که معمولاً در بالای تمامی صفحات وبلاگ شما نمایش داده می شود. در انتخاب این عنوان نهایت دقت را به خرج دهید و سعی کنید از تغییر زودهنگام آن پرهیز کنید.
  - **نام نویسنده**: نام خودتان یا نام مستعارتان را در این جعبه وارد نمایید.

- شرح خلاصه: خلاصهای از آنچه که بازدیدکنندگان میتوانند در این وبلاگ بخوانند را وارد کنید. زیاد طولانی
   نباشد. شرح وبلاگ معمولاً در زیر عنوان وبلاگ شما در نوار بالایی صفحات نشان داده می شود.
- ایمیل نویسنده: این نشانی ایمیل برای بازدید کنندگان وبلاگ قابل نمایش است و آنها میتوانند از طریق آن با شما مکاتبه داشته باشند.
- ایمیل خصوصی: این ایمیل، فقط برای خود سیستم بلاگفا محفوظ است. از این نشانی ایمیل فقط برای ارسال رزم عبور فراموش شده استفاده خواهد شد.
- منطقه زمانی: منطقه زمانی، همان حالت نمایش زمانها بر اساس منطقهٔ کشوری است. اگر وبلاگ شـما بـه زبـان فارسی است، پس طبیعتاً باید منطقهٔ زمانی ایران را انتخاب نمایید.
- درباره وبلاگ: جملاتی که در این جعبه وارد می کنید، معمولاً در بالای نوار کناری وبلاگ به نمایش در خواهد آمد. البته بسته به قالب ممکن است محل نمایش این توضیحات تفاوت کند و یا اصلاً نمایش داده نشود. می توانید حتی این جعبه را خالی رها کنید. اما اگر خبر مهمی دارید که می خواهید به خوانندگان وبلاگ تان اطلاع رسانی کنید، این جعبه جای خوبی برای این کار است.
- نحوهٔ نمایش تاریخ پستها: منظور از پُست، همان نوشته است. هر نوشته دارای تاریخ و زمان انتشار نوشته است. اگر میخواهید نحوهٔ نمایش این تاریخ را تغییر دهید، از فهرست کشویی این قسمت اقدام کنید.
- نحوه نمایش زمان پستها: به همین ترتیب، برای تغییر حالت نمایش زمان نوشته ها از این فهرستن کشویی اقدام کنید.
- نحوهٔ نمایش تاریخ آرشیو: وبلاگ شما بر اساس ماه یا سال، نوشتههای وبلاگ شما را دستهبندی می کند. نحوهٔ نمایش تاریخ بایگانی یا آرشیو را از این قسمت میتوانید تعیین نمایید.
- نحوهٔ آرشیو مطالب وبلاگ: همانطور که گفتم، بلاگفا نوشته های وبلاگ شما را براساس تاریخ مرتبسازی می کند که ما به این کار بایگانی کردن یا آرشیو کردن نوشته ها می گوییم. از این فهرست کشویی می توانید تعیین کنید که نحوهٔ بایگانی کردن بر اساس زمان نوشته های وبلاگ به چه صورتی باشد. ماهانه یا هفتگی.
- نحوهٔ آدرسدهی صفحات: این گزینه بسیار حائز اهمیت است. پیشنهاد می شود که یکبار انتخاب کنید و دیگر آن را تغییر ندهید. این نحوهٔ آدرس دهی برای نوشته های وبلاگ شماست که مثلاً اگر می خواهید در نشانی صفحات وبلاگ شما عنوان نوشته هم وجود داشته باشد، می بایست گزینهٔ سوم را از فهرست کشویی انتخاب نمایید.
- تعداد پستها در صفحهٔ نخست: نوشتههای وبلاگ شما در صفحهٔ اصلی وبلاگ شما بر اساس تاریخ مرتب
   می شوند. تعداد این نوشتهها را در اینجا می توانید وارد کنید.
- تعداد پستها در صفحات داخلی: این هم تعداد نوشتهها در صفحات داخلی به غیر از صفحهٔ اصلی وبلاگ شماست.
- تعداد پیوندهای روزانه در صفحه: معمولاً در نوار کناری وبلاگ شما یک جعبهٔ با عنوان پیوند روزانه وجود دارد که این پیوندها را خود شما از قسمت پیوند روزانه وارد می کنید. تعداد نمایش این پیوندها را از این قسمت میتوانید تعیین کنید. دقت کنید که اگر تعداد پیوندهای روزانهٔ وبلاگ شما بیش از مقدار تعیین شده در اینجا باشد، بقیهٔ پیوندها درون یک صفحهٔ دیگر که پیوند آن صفحه در انتهای فهرست پیوندهای روزانه قرار داد، جای می گیرند.
- تعداد برچسبها در صفحه: عددی که در این جعبه وارد می کنید، تعداد برچسبهای قابل نمایش در نوار
   کناری وبلاگ است. اگر می خواهید تعداد آنها را کم و یا زیادی کنید، از اینجا اقدام نمایید.

www.yekdl.com

در انتها اگر تمامی موارد را طبق خواست خود تنظیم کردید، باید روی دکمهٔ **ثبت تنظیمات** کلیک کرده تا تغییرات روی وبلاگ شما اعمال گردد. در غیر این صورت با کلیک روی **انصراف** به صفحهٔ قبل منتقل خواهید شد.

## انتخاب تصوير وبلاگ

دوباره به صفحهٔ **تنظیمات و دیگر امکانات** بر می گردیم و این بار روی پیوند تغییر تصویر وبلاگ کلیک می کنیم. در صفحهای که برای شما باز می شود، شما می توانید برای وبلاگ خود یک تصویر یا لوگو تعیین کنید. این تصویر را هم می توانید خودتان با استفاده از نرم افزارهای ویرایش تصویر درست کنید، و هم اینکه به صورت مستقیم از اینترنت دریافت کنید. می توانید از موتور جستجو هم برای پیدا کردن تصویر مورد علاقهٔ خود کمک بگیرید.

|                                                                                    | صویر کنونی وبلاگ |
|------------------------------------------------------------------------------------|------------------|
| تصویر وبلاگ در گوشه وبلاگ و همچنین در بروفایل مدیر وبلاگ نمایش داده می شود.        |                  |
| فایلهای با پسوند Gif یا Jpg مجاز هستند و همچنین حجم فایل ارسالی نمی تواند بیشتر از | 493              |
| پاتصد کیلوبایت باشد.                                                               | بدون تصوير       |
|                                                                                    |                  |
| انتخاب تصوير جديد                                                                  |                  |
|                                                                                    |                  |
|                                                                                    |                  |
|                                                                                    |                  |
|                                                                                    |                  |
|                                                                                    |                  |

اگر تا الان تصویری انتخاب نکرده باشید، عبارت *بدون تصویر* در قسمت تصویر کنونی وبلاگ به شما نشان داده خواهد شد. در این حالت باید روی دکمهٔ **انتخاب تصویر جدید** کلیک کرده و در پنجرهای که باز میشود به قسمتی از رایانهٔ خودتان بروید که تصویر را در آنجا ذخیره کردید. این مکان میتواند روی میزکار یا Desktop ویندوزتان باشد. در هر صورت عکس را انتخاب کرده و روی دکمهٔ Open کلیک کنید. حال روی دکمهٔ **ثبت تصویر جدید** کلیک کرده تا تغییرات ذخیره گردد و تصویر برای شما روی وبلاگ تنظیم گردد.

این تصویر هم معمولاً در بالاترین قسمت نوار کناری وبلاگ شما نمایش داده خواهد شد. البته بسـته بـه نـوع قالـب و اینکـه از برچسب نمایش عکس وبلاگ در کجا استفاده شده باشد، محل نمایش این تصویر متفاوت خواهد بود. اما به هر حـال مهـم ایـن است که این تصویر به وبلاگ شما منتسب شده است.

اگر از قبل تصویری را بارگذاری کرده باشید و الان قصد حذف کردن آن عکس را داشته باشید، میتوانید روی دکمهٔ حدف تصویر کنونی کلیک کنید تا تصویر وبلاگ شما حذف شود و تصویر دیگری جای آن را نگیرد.

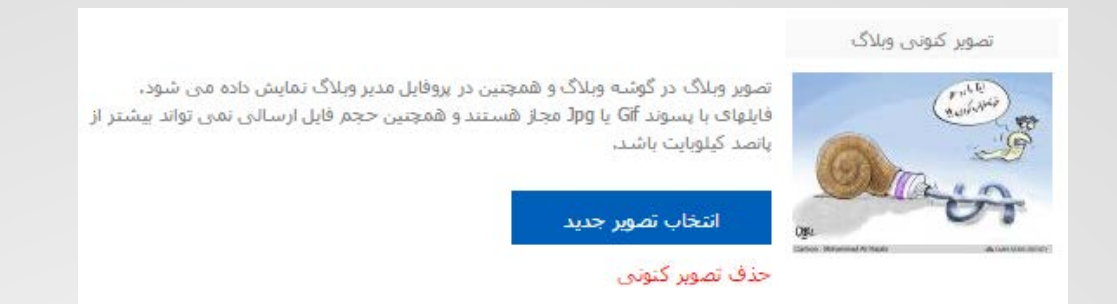

به این ترتیب شما توانستید، برای وبلاگ خود عکسی را تعیین کنید که حکم یک نماد برای آن را دارد. سعی کنید این تصویر متناسب با مطالب وبلاگ و محتویات آن باشد. برای انصراف از انجام این عملیات هم کافی است روی **انصراف**کلیک نمایید.

تغيير كلمه عبور

دوباره به قسمت تنظیمات و دیگر امکانات بر می گردیم و این بار روی تغییر کلمه عبور کلیک می کنید. می دانیم که کلمه عبور بسیار اهمیت دارد و شما باید یک کلمه عبور قوی و خوبی را برای وبلاگ خود تعیین کنید. علاوه بر آن باید به صورت مستمر آن را تغییر دهید تا اگر هم این رمز لو رفت، با تغییر آن امکان سوء استفادهٔ بیشتر گرفته شود. در صفحهٔ تغییر کلمهٔ عبور شما می توانید این رمز را تغییر دهید و باید بدانید که از این به بعد باید با رمز جدید وارد قسمت مدیریت وبلاگ خود شوید.

| <br>         |          |
|--------------|----------|
| برى: bloging | نامر کار |
| مبور فعلى:   | کلمه :   |
| عبور جدید:   | کلمه :   |
| للمه عبور :  | تکرار ک  |
|              |          |

البته باید رمز عبور قدیمی وبلاگ خود را هم وارد کنید. این کار باعث میشود افرادی که از رمز فعلی شما آگاه نیستند، نتواننـد رمز عبور وبلاگ را تغییر دهند. مثلاً فرض میکنیم شما از پشت رایانهٔ خود برای مدت زمانی دور مـیشـوید و شـخص دیگـری سعی میکند رمز وبلاگ شما را تغییر دهد. اگر رمز فعلی وبلاگ را نداشته باشد، نمیتواند رمز وبلاگ را تغییر دهد.

پس با این توضیحات کلمه عبور فعلی را در جعبهٔ اول وارد کنید و رمز عبور جدید را در دو جعبهٔ بعدی وارد کنید. سـپس روی دکمهٔ **تغییر کلمه عبور** کلیک کنید. خواهید دید که پیام موفقیت آمیز بودن این کار به شما نشان داده خواهد شد و از این به بعد باید با رمز جدید وارد وبلاگ شوید.

تغيير ايميل خصوصي

دوباره به قسمت **تنظیمات و دیگر امکانات** وارد می شویم و این بار روی پیوند **تغییر ایمیل خصوصی** کلیک می کنیم. در صفحهای که باز می شود شما می توانید ایمیل خصوصی خود را تغییر دهید. این ایمیل برای ارسال رمز عبور فراموش شده کاربرد دارد. پس اگر قصد عوض کردن آن را دارید، باید علاوه بر وارد کردن ایمیل خصوصی جدید، کلمهٔ عبور وبلاگ تان را هم وارد کنید. این کار باز هم برای این است که دیگرانی که رمز عبور وبلاگ شما را ندارند، قادر به تغییر ایمیل خصوصی وبلاگ شما نباشند. اگر ایمیل خصوصی وبلاگ شما تغییر کند، رمز وبلاگ فراموش شده می تواند به آن ایمیل ارسال گردد و وبلاگ شما هک خواهد شد! پس به این مورد دقت کافی را داشته باشید.

روی دکمهٔ **تغییر ایمیل خصوصی** کلیک کنید تا کار انجام گیرد. در غیر این صورت برای رفتن بـ ه صفحهٔ قبلـی روی دکمـهٔ انصراف کلیک نمایید.

| ر کاربری:       | bloging              |
|-----------------|----------------------|
| مه عبور فعلی:   |                      |
| ىيل خصوصى فعلى: | jamall4442@gmail.com |
| میل خصوصی جدید: |                      |

درج در فهرست موضوعی وبلاگها

بخش دیگر از قسمت تنظیمات و دیگر امکانات با عنوان درج در فهرست موضوعی وبلاگها شناخته می شود که اگر دوست دارید وبلاگتان را در فهرست وبلاگهای بلاگفا اضافه کنید، می توانید این کار را از این قسمت انجام دهید. درج وبلاگ در فهرست وبلاگهای بلاگفا باعث می شود اندکی وبلاگ شما در موتورهای جستجو بهتر دیده شود.

| درج در فهرست موضوعی وبلاگهای بلاگفا                     |                           |               |  |  |  |
|---------------------------------------------------------|---------------------------|---------------|--|--|--|
| لطفا نزدیک ترین موضوع به مطالب وبلاگ خود را انتخاب کنید |                           |               |  |  |  |
| •                                                       | رایانه و اینترنت> اینترنت | فهرست موضوعی: |  |  |  |
| انصراف                                                  | ثبت در فهرست              |               |  |  |  |

Bloging.i

برای این منظور باید از فهرست کشویی روبروی عنوان فهرست موضوعی، یکی از دستههایی که به موضوع وبلاگ شما نزدیک تر است را انتخاب نمایید. در انتخاب این موضوع نهایت دقت را بکنید چرا که طبق گفتهٔ خود بلاگفا اگر موضوعی را اشـتباه بـرای وبلاگ خود انتخاب کنید و روی دکمهٔ **ثبت در فهرست** کلیک کرده باشید، وبلاگ شما از آن فهرست حذف شده و دیگر قـادر به ثبت وبلاگ خود در این فهرست نیستید.

تهیه نسخهٔ پشتیبان از مطالب وبلاگ

تهیهٔ نسخهٔ پشتیبان از مطالب وبلاگ، دیگر بخش از تنظیمات و دیگر امکانات بلاگفا است. یک وبلاگ نویس حرفهای همیشه از داشتههای دیجیتال خود نسخهٔ پشتیبان تهیه میکند. شما هم اگر میخواهید در آینده پشیمان نشوید، بهتر است به صورت دورهای از نوشتههای وبلاگ خود نسخهٔ پشتیبان تهیه کنید. نسخهٔ پشتیبان یک نسخه از نوشتههای وبلاگ شماست که روی رایانهای دیگر ذخیره میکنید که در اینجا رایانهٔ دیگر رایانهٔ خود شماست.

از قسمت تهیهٔ نسخهٔ پشتیبان، امکان دریافت نسخهٔ پشتیبان از تمامی مطالب وبلاگ و یا مطالبی که در ماه اخیر منتشر شده است مهیا گشته. کافی است روی پیوند متناظر آن کلیک کنید و صبر کنید تا کار دریافت پروندهٔ پشتیبان شروع گردد.

این نسخههای پشتیبان را به صورت ساختاربندی شده روی رایانهٔ خود ذخیره کنید، تا در مواقعی که مشکلی بـرای سـرویس وبلاگدهی پیش میآید، شما دستتان خالی نباشد و کاسهٔ چه کنم چه کنم دستتان بگیرید. حتماً شما هم از مشکلات اخیـر بلاگفا باخبر هستید که چطور دادههای روی سرور این سامانه از بین رفت، و بلاگفا مجبور شد نسخهٔ پشتیبان چند سـال پـیش را روی سامانهٔ خود بارگذاری کند که این کار باعث شد بسیاری از وبلاگ نویسان نوشتهها و مطالب خود را از دست بدهند.

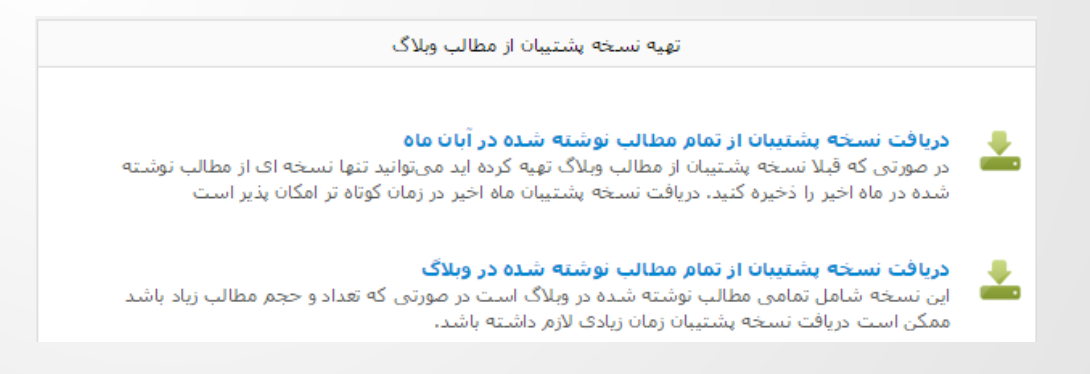

## اتصال دامنه به وبلاگ

دوباره به قسمت تنظیمات و دیگر امکانات برگشته و روی پیوند **اتصال دامنه به وبلاگ** از زیر بخش دیگر امکانات کلیک می کنیم. اگر قصد اتصال یک دامنه مثل Bloging.ir به وبلاگ را داشته باشید، میتوانید از این قسمت این کار را انجام دهید. البته از قبل باید دامنهٔ مد نظرتان را ثبت کرده باشید و NS های آن را روی NSهای بلاگفا تنظیم کرده باشید که NSهای بلاگفا بدین قرار است:

NS20.OURIRAN.NET

#### NS21.OURIRAN.NET

در نهایت هم به همین صفحه آمده و گزینههای مورد نظر را پر کرده و روی دکمهٔ **درج اطلاعات دامنه جدید** کلیک کنید.

| اتصال دامنه به وبلاگ          |                           |
|-------------------------------|---------------------------|
| http://www. bloging.ir        | نام دامنه یا آدرس وبلاگ:  |
| جمال روح بخش                  | نام مالک یا مدیر دامنه:   |
| 0915000000                    | تلفن مالک یا مدیر دامنه:  |
| jamall4442@gmail.com          | ایمیل مالک یا مدیر دامنه: |
| درج اطلاعات دامنه جدید انصراف |                           |

- نام دامنه یا آدرس وبلاگ: کاملاً مشخص است که دامنهای که قبلاً ثبت کردید و NS های آن را تنظیم کردید را باید بدون www در این جعبه وارد نمایید.
  - **نام مالک یا مدیر دامنه**: نام خودتان را باید وارد کنید.
  - تلفن مالک یا مدیر دامنه: تلفن شخصی خودتان را وارد کنید.
    - ایمیل مالک یا مدیر دامنه: ایمیل خودتان را وارد نمایید.

# تغيير آدرس وبلاگ

دوباره به صفحهٔ تنظیمات و دیگر امکانات برگشته و این بار روی پیوند تغییر آدرس وبلاگ کلیک می کنیم. در صفحهای که برای ما باز می شود می توانیم نشانی وبلاگ را تغییر دهیم. دقت داشته باشید که تغییر آدرس وبلاگ به منزلهٔ ساخت یک وبلاگ جدید است. یعنی شما وبلاگ قدیمی را حذف کردید و یک وبلاگ جدید ساختید و نوشتههای آن را به وبلاگ جدید منتقل کردید.

از آنجایی که صفحات وبلاگ قدیمی هنوز در موتور جستجو و علاقهمندیهای مخاطبین شما قرار دارد، برای مدت زمان چند ماهه بازدید وبلاگتان را از دست خواهید داد. با علم به این موضوع میتوانید نشانی وبلاگ خود را تغییر دهید. شاید این ابزار برای اوایل راهاندازی وبلاگ مورد استفاده قرار گیرد. مثلاً فرض میکنیم یک نشانی انتخاب کردید که حالا قصد دارید آن را بهینهتر کنید. در اینجاست که بهتر است آدرس وبلاگتان را تغییر دهید.

|         | http:// | /bloging.blogfa.com | ۔<br>آدرس فعلی وبلاگ<br>شما: |
|---------|---------|---------------------|------------------------------|
|         | ••••••  | ••••                | کلمه عبور فعلی<br>شما:       |
|         |         |                     | آدرس وبلاگ جدید:             |
| newblog |         | .blogf              | a.com                        |
|         |         |                     |                              |
| اف      | انصرا   | غییر آدرس وبلاگ     | ũ                            |

برای تغییر نشانی وبلاگ کافی است رمز عبور وبلاگ فعلیتان را در جعبهٔ اول وارد کنید و سپس آدرس وبلاگ جدید را در جعبهٔ دوم وارد کنید. دقت داشته باشید که آدرس جدید نباید ثبت شده باشد و باید حتماً آزاد باشد. حال روی دکمهٔ تغییر آدرس وبلاگ کلیک کنید تا کار انجام شود. این کار فوراً صورت می گیرد و وبلاگ دیگر با نشانی قدیمی قابل دسترس نیست، پس بازدیدکنندگان و دوستان شما دیگر قادر به یافتن وبلاگ شما نیستند، اگر آنها را از ایس کار آگاه نکرده باشید. نشانی وبلاگ قدیمی شما هم آزاد خواهد شد که هر کس دیگری میتواند آن را ثبت کند.

#### حذف وبلاگ

و در نهایت اگر به صفحهٔ تنظیمات و دیگر امکانات برگردید و این بار روی حذف وبلاک کلیک کنید، در صفحهای که برای شما باز خواهد شد، میتوانید رمز عبورتان را وارد کنید و روی حذف وبلاک کلیک کنید تا وبلاگ شما همراه با مطالبش برای همیشه حذف شود. دقت داشته باشید که این کار غیرقابل برگشت است و اگر در آینده از این کار پشیمان شوید، دیگر قادر به برگرداندن نوشتههای خود نیستید! پس با اطمینان کامل اقدام به حذف کردن وبلاگ خود در بلاگفا نمایید.

این بود از تنظیمات وبلاگ، که برخی از آنها را باید حتماً قبل از اینکه شروع به نوشتن در وبلاگ کنید انجام میدادید. اما برخی دیگر، مثل حذف کردن وبلاگ و یا گرفتن نسخهٔ پشتیبان از مواردی است که احتمالاً بعدها به سراغش خواهید رفت. به هر حال دانستن کارکرد هر کدام از بخشهای تنظیمات از اهمیت وافری برخوردار است که سعی شد در این فصل به طور کامل راجع به هر کدام توضیحات کامل داده شود. اگر باز هم احساس میکنید نسبت به کاری که میخواهید انجام دهید، هنوز به کار کامل توجیه نشدید، میتوانید به سایت <u>Bloging.ir</u> مراجعه کنید و مقالات حرفهای و کامل همراه با جزئیات کامل را در آنجا مطالعه کنید. اما در بیشتر مواقع توضیحات این کتاب کفایت میکند.

# فصل ٧: قالب وبلاگ

قالب برای وبلاگ مثل لباس برای انسان است. شما میتوانید با تغییر قالب وبلاگ ظاهر آن را تغییر دهید. حتی شده این کار را هر روز انجام دهید. البته توصیه به انجام چنین کاری نیست. چون قالب وبلاگ مثل برند برای وبلاگ میمانـد. اگـر هـر روز خواسته باشید قالب وبلاگتان را تغییر دهید، مطمئن باشید بازدید کنندگان وفادار به وبلاگ را از دست خواهید داد. چون آنها به یک نوع ظاهر عادت کردند و انتظاراتشان بر اساس همان عادت تنظیم میشود.

در هر صورت زمانی که یک وبلاگ جدید میسازید، ممکن است قالب پیشفرض چندان نظر شما را جلب نکنـد کـه در ایـن صورت میتوانید یک قالب دیگری را انتخاب کنید که نوشتههای وبلاگ شما در آن قالب به نمایش در آینـد. در انتخـاب قالـب باید به موارد زیادی توجه داشته باشید که در اینجا سعی میکنم به مهمترین انها اشارهای د اشته باشم تا در انتخاب یک قالـب خوب برای وبلاگ شما را راهنمایی کنم.

- اولین نکتهای که بایددر نظر داشته باشید این است که قالب شما باید با محتوای آن بخورد. یعنی با نوشتههایی که قرار است در وبلاگ تان منتشر شود تناسب داشته باشد. این گونه نباشد که برای یک وبلاگ علمی، یک قالب رنگی و بچهگانه انتخاب کنید! این باعث می شود که خوانندگان وبلاگ یک حس بی اعتمادی به وبلاگ شما پیدا کنند.
   حتی از نظر رنگبندی قالبی را انتخاب کنید که با روحیات مخاطبان شما جور درآید.
- سبکی قالب از دیگر عوامل مهم در انتخاب آن است. هر چقدر قالب وبلاگ شما سبکتر باشد، بازدید کنندگان وبلاگ حس راحتی بیشتری هنگام بازدید صفحاتوبلاگ شما خواهند داشت. به این دلیل که زمان کمتری را برای بارگذاری صفحات صبر خواهند کرد. قالبهای سنگین علاوه بر اینکه اعصاب مخاطبین شما را خورد میکنند، باعث می شود موتورهای جستجو از وبلاگ شما متنفر شوند و رتبهٔ وبلاگ شما را کاهش دهند.
- اگر از هم سئو چیزی شنیده باشید، حتماً به این مورد برخورد کردید که مثلاً فلان قالب سئو یا بهینه است و فلان قالب نیست! پس باید به این موضوع هم دقت داشته باشید که قالبی که برای وبلاگ خود انتخاب می کنید، تا حد امکان از نظر جایگاه برچسب ها و همچنین نحوهٔ استفاده از آنها طوری بهینه باشد که خزندهٔ موتور جستجو رتبهٔ بالاتری را به وبلاگ شما بدهد.
- حتماً یک قالب واکنشگرا را انتخاب کنید. قالبهای واکنش گرا امکان مشاهدهٔ وبلاگ در اندازههای مختلف صفحه نمایش را به کاربران وبلاگ می دهند. البته این قالبها معمولاً سنگین ر و همچنین حاوی کدهای جاوا اسکریپت است که باید دید آیا بلاگفا از کدهای جاوا اسکریپت در قالب پشتیبانی می کند یا خیر. در برخی از مواقع استفاده است که باید دید آیا بلاگفا از کدهای جاوا اسکریپت در قالب پشتیبانی می کند یا خیر. در برخی از مواقع استفاده است که باید دید آیا بلاگفا از کدهای جاوا اسکریپت در قالب پشتیبانی می کند یا خیر. در برخی از مواقع استفاده از کدهای جاوا اسکریپت در قالب پشتیبانی می کند یا خیر. در برخی از مواقع استفاده کنید. به از کدهای جاوا اسکریپت در ایا برخی اوقات شما می توانید به راحتی از آنها استفاده کنید. به هر حال به نظر می سید قالبهای واکنش گرا برای وبلاگ بلاگفا کم باشد که با جستجو می توانید چنین قالبهایی را بیایی.
  - زیبایی را هم که نباید فراموش کنید. قالبی را انتخاب کنید که از نظر ظاهری زیبا و کارآمد باشد.

به هر حال برای تنظیمات قالب در بلاگفا باید از فهرست سمت راست روی **تنظیمات و دیگر امکانات** کلیک کرده، سـپس از صفحهای که برای شما باز میشود بخش اول با عنوان قالب وبلاگ و کدهای بکار گرفته شده در وبلاگ دارای ۳ پیونـد اسـت که در این فصل با آنها آشنا خواهید شد.

www.ramsarmelk.ir

## انتخاب قالب وبلاگ

هر سرویسِ وبلاگدهی معمولاً دارای چند قالب پیشفرض میباشد که کاربران معمولاً قادرند از بین انها یکی را برای وبلاگ خود انتخاب کنند. معمولاً این قالبها ساختار سادهای دارند و از این نظر که دارای کد تبلیغاتی نیستند، مطمئن هستند. بخش **انتخاب قالب وبلاگ** در بلاگفا جایی است که شما میتوانید از بین قالبهای پیشفرض خود بلاگفا یکی را انتخاب کنید و سپس آن را روی وبلاگ خود فعال نمایید.

|                                  | انتخاب قال <mark>ب بر</mark> ای وبلاگ                                                                                                    |                           |
|----------------------------------|----------------------------------------------------------------------------------------------------|---------------------------|
| ••••       ••••       ••••       | <image/> <section-header><section-header><section-header><section-header><section-header></section-header></section-header></section-header></section-header></section-header>                                                                                                    |                           |
| ،<br>طوسی                        | ا حسب                                                                                                    | ۔<br>آبی سادہ             |
| Provention and the second second | District of the state of the state of the st | D.D.S.C.L.S.M. P.L. SR.S. |
|                                  | <section-header><text><text><text><text><text><text><text><text></text></text></text></text></text></text></text></text></section-header>                                                                                                    |                           |
| زيتون                            | ماتیک                                                                                                    | صورتى                     |
|                                  | 0.000402.0##102.0##88.0***                                                                                                    |                           |
|                                  |                                                                                                    |                           |

در این صفحه شما پیشنمایش هر قالب را به صورت تصویر مشاهده میکنید که با بردن اشاره گر روی آن دکمهٔ انتخاب قالب ظاهر می گردد. که با کلیک روی آن قالب وبلاگ به قالب مورد نظر تغییر میکند. اما قالبهایی که در اینجا شاهدش هستید، شاید برای شما بسیار ساده به نظر رسند که در این صورت باید کد یک قالب دیگری از سایتهای ارائه دهندهٔ قالب وبلاگ دریافت کنید و آن را از طریق بخش ویرایش قالب وبلاگ روی وبلاگتان بارگذاری نمایید.

# ويرايش قالب وبلاك

اگر دوباره به صفحهٔ کل تنظیمات وبلاگ رفته و روی **ویرایش قالب وبلاگ** کلیک کنید، یک صفحه با ۳ سربرگ باز خواهد شد که در هر سربرگ جعبهای برای وارد کردن کد وجود دارد. این کدها همان کد قالب وبلاگ است. کد قالب تشکیل شده از کدهای HTML، CSS و شاید هم JavaScript باشند. این کدها نوع چینش محتوا و همچنین ظاهر صفحات وب را تعیین می کنند. اگر به علم کدنویسی وب آشنایی داشته باشید، حداقل در حد ویرایش کدها می توانند در این جعبه ها دست برده و ظاهر وبلاگ خود را سفارشی کنید. حتی یادگیری مبانی HTML برای ویرایش جزئی قالب وبلاگ کار چندان سختی نیست.

|                                                                                                    | ويرايش قالب صفحات جدا                                                                                                    | ويرايش قالب آرشيو                                                                                                    | یرایش قالب وبلاگ                                               |
|----------------------------------------------------------------------------------------------------|----------------------------------------------------------------------------------------------------|----------------------------------------------------------------------------------------------------|----------------------------------------------------------------|
| ، صفحه به آدرس دیگر ممنوع است                                                                                                    | یستمهای کسب درآمد، پاپ آپ و انتقال                                                                                                    | ای حذف تبلیغات سایت، کدهای س                                                                                                    | درج هر گونه کد و اسکریپ بر                                     |
| <html><br/><head></head></html>                                                                                                    |                                                                                                    |                                                                                                    |                                                                |
| <li>link rel="icon"<br/>type="image/png"<br/>href="http://www.a</li>                                                                                                    | xgig.com/images/029182130                                                                                                    | 2 <u>4882792716.ico</u> ">                                                                                                    |                                                                |
| <meta descripti<br="" http-equiv="Cont&lt;br&gt;&lt;META NAME="/> <meta alternate"="" name="keyword&lt;br&gt;Iranian, Farsi, Weblogs, I&lt;br&gt;&lt;link rel=" type<br=""/> <meta content="&lt;-BlogAndPost&lt;br&gt;Blogs" name="GENERAT&lt;br&gt;&lt;title&gt;&lt;-BlogAndPostTit&lt;br&gt;&lt;style&gt;&lt;br&gt;&lt;l-&lt;/th&gt;&lt;th&gt;ent-Type"/><br>e="application/rss+xml" title=<br>OR" content="BlogFa.com"><br>le-> | ; charset=utt-8"><br>stTitle-> - <-BlogDescriptio<br>Title->, <-BlogId->, Blog, \<br>"<-BlogTitle->" href="<-B                                                                                                    | on->"><br>Weblog, Persian,Iran,<br>logXmlLink->" />                                                                                                    |                                                                |
| body {padding:10px;ma<br>size:8pt;color:#222;back<br>#EAEAEA; scrollbar-high<br>color: #697074;scrollbar<br>a, a:visited {color:#2577<br>#page{width:700px}img<br>#Header{height: 70px;b<br>#dbdbdb;background:#;                                                                                                    | rgin:0px;font-family:Tahoma;f<br>ground:#fcfcfc;scrollbar-face<br>light-color: #EAEAEA;scrollb;<br>;-track-color: #E7E7E7;scrollb;<br>[c3;text-decoration: none}a:h<br>{border: 0px}<br>order-left: 1px solid #dbdbdb<br>fff} | ont-<br>-color: #EAEAEA;scrollbar-<br>ar-3dlight-color: #EAEAEA;<br>ar-arrow-color: #666666}<br>over {color:#0f8cff;text-de<br>;border-right: 1px solid | shadow-color:<br>scrollbar-darkshadow-<br>coration: underline} |
| <pre>#blogtitle{padding-top:1 align:center} #blogdesc{margin-top:1 align:center;direction:rtl} #thooder(bainbt, 14pub)</pre>                                                                                                    | Opx;color:#666;font-family:v                                                                                                    | erdana; font-size:21pt;font<br>Tahoma; font-size: 9pt;text                                                                                              | -weight:bold;text-<br>:-                                       |
|                                                                                                    |                                                                                                    | <b>.</b>                                                                                                    |                                                                |

بلاگفا برای هر بخش امکان تعیین قالب مجزا را میدهد. مثلاً اگر خواسته باشید قالب صفحات بایگانی وبلاگ را تغییر دهید، باید روی سربرگ ویرایش قالب آرشیو کلیک کنید تا بتوانید کدهای آن را تعویض نمایید. صفحات بایگانی یا آرشیو همان صفحاتی هستند که عنوان تمامی نوشتههای شما را همراه با پیوندی به همان نوشته فهرست میکنند.

صفحات جداگانه را هم میتوانید برای آنها قالبی جداگانه تعیین کنید که این کار از طریق سربرگ سوم انجام شدنی است. دقت داشته باشید که به طور پیشفرض قالب تمامی این قسمتها یکی است و تفاوتی با هم ندارند. اما اگر بنا به سلیقهٔ شخصی خواسته باشید ظاهر برخی از صفحات شما نسبت به دیگر صفحات وبلاگ دارای تمایز باشند، میتوانید قالب آنها را از این جا تغییر دهید. اما سربرگ اول، یعنی **ویرایش قالب وبلاگ** از همه مهمتر است و شما برای تغییر ظاهر بیشتر قسمتهای وبلاگ باید این بخش را ویرایش کنید.

در برخی از مواقع اگر خواسته باشید یک قالب دیگر به غیر از قالبهای پیشفرض بلاگفا را روی وبلاگ خود بارگذاری کنید، باید کد قالب مورد نظر را دریافت کرده و در این جعبهها بچسبانید (Pasting). با جستجو در اینترنت میبینید که سایتهای بسیاری هستند که امکان دانلود قالبهای آماده را به شما میدهند. شما میتوانید پیشنمایش هر قالب را ببینید، و اگر نظر شما را جلب کرد کد آن را دریافت کرده و در جعبههای متناظر صفحهٔ ویرایش قالب وبلاگ قرار دهید.

برخی از قالبها برای صفحات آرشیو و همچنین صفحات جداگانه دارای کد جداگانه هستند. اما اگر نبود، کافی است همان کدی که در یک فایل یا صفحهٔ اینترنتی وجود دارد را در هر سه سربرگ قرار دهید. بهترین کار استفاده از دستور کپی و چسباندن است. البته دقت کنید در صفحهٔ آرشیو معمولاً برخی از برچسبهای اختصاصی هستند که در صفحات دیگر وبلاگ یافت نمی شود که اگر کد قالب وبلاگ را که برای صفحات بایگانی نوشته نشده است را در قسمت ویرایش قالب آرشیو قرار دهید، ممکن است برخی از امکانات صفحات بایگانی وبلاگ شما کار نکنند.

همانطور که گفته شد حتی شما قادرید قالب وبلاگتان را خودتان طراحی کنید که برای ایـن کـار بایـد HTML و CSS را بیاموزید. برای آموزش دستور العملهای این دو امکان، میتوانید به <u>سایت وبنولوژی</u> مراجعـه کنیـد. ایـن سـایت در رابطـه بـا آموزش طراحی و برنامه نویسی سایت فعالیت میکند.

کدها و جاوااسکریپتهای اختصاصی کاربر

خیلی از اوقات استفاده از امکانات خود سیستم وبلاگدهی کافی نیست. مثلاً اگر خواسته باشید آمار بازدید کنندگان وبلاگ را جمعآوری کنید، باید چه کار کنید؟ اینجا باید از سایتهای دیگری که به عنوان ارائه دهندهٔ ابزارهای وبلاگ فعالیت میکنند استفاده نمایید. شاید معروفترین این سایتها وبگذر باشد که اسمی از آن شنیده باشید. اما امثال وبگذر بسیار است که برای جمع آوری آمار وبلاگ شما باید کدی که از این گونه سامانهها دریافت میکنید را در وبلاگ خود قرار دهید.

مکانی که شما میتوانید کدهای چنین ابزارهایی را در وبلاگ خود قرار دهید، بخش کدهای و جاوا اسکریپتهای اختصاصی کاربر است. در اینجا شما بک جعبه میبینید که کد مورد نظر که معمولاً یک کد جاوا اسکریپت است را باید درون آن قرار داده و سپس روی دکمهٔ ثبت کدها کلیک کنید.

این ابزار اگر شامل یک جعبهٔ گرافیکی هم باشد، معمولاً در انتهای نوار کناری وبلاگ شما به نمایش در خواهد آمد. در غیر این صورت فقط کافی که به عهدهٔ اوست را انجام میدهد. از جمله ابزارهایی که میتوانید کد آنها را در این جعبه قرار دهید میتوان به ابزار نظرسنجی، آمارگیر وبلاگ، ابزار تغییر حالت اشارهگر، افرودن اجزاء گرافیکی پویا و ... اشاره کرد. معمولاً سایتهایی فقط مختص ارائهٔ ابزارهای وبلاگ وجود دارند که اگر خواسته باشید میتوانید از یک یا چندتا از آن ابزارها در وبلاگ

|        | کدها و اسکریپتهای اختصاصی کاربر                                                                                 |
|--------|----------------------------------------------------------------------------------------------------|
|        | والسكيبيت بالكرهاي ابدادهانم وانتد أوليكب بانجبيكتندگان با تظبيب تحم والميتواند ادر ايت بخش وادر كتيد           |
|        | و. استریک و حدید د ایرانیوی بر به اسراییز باریدستان و سراستیان اینیوید در این باسی وارد سید                     |
|        |                                                                                                    |
|        |                                                                                                    |
|        |                                                                                                    |
|        |                                                                                                    |
|        |                                                                                                    |
|        |                                                                                                    |
| وع است | درج هر گونه کد و اسکریپ برای حذف تبلیغات سایت، کدهای سیستمهای کسب درآمد، پاپ آپ و انتقال صفحه به آدرس دیگر ممنو |
|        |                                                                                                    |
|        | ثبت کدها بازگشت                                                                                                 |

همانطور که در زیر جعبهٔ درج کد به شما تذکر داده است، شما قادر به استفاده از کدهای حذف تبلیغات خود سایت بلاگف و همچنین سیستمهای کسب درآمد، پاپ آپ و انتقال صفحه نیستید. در برخی از مواقع این کدها اصلاً قابلیت اجرا شدن درون سرویس بلاگفا را ندارند. اما گاهی اوقات امکان اجرا شدن آنها از طرف مدیر بلاگفا مهیا می گردند که ممکن است در آینده با شناسایی چنین کدهایی وبلاگ شما با مشکل مواجه شود. پس به این مورد هم دقت داشته باشید. اگر قصد قرار دادن تبلیغ در وبلاگ را دارید، می توانید از روشهای دیگری استفاده نمایید.

فصل کار با قالب و ظاهر وبلاگ هم به اتمام رسید. قبل از اینکه خواسته باشید اولین نوشتهٔ وبلاگ خود را منتشر کنید، به شما پیشنهاد میشود اول قالبی برای آن تعیین نمایید و سعی کنید از تعویض قالب در زمانهای کوتاه خودداری کنید. تعویض قالب از نظر موتور جستجو به منزلهٔ ایجاد تغییر در تمامی صفحات وبلاگ است و ممکن است از رتبهٔ وبلاگ شما بکاهد. پس از تغییرات بی جا در قالب خودداری کنید.

# فصل ۸: کار با نوشتههای وبلاگ

میرسیم به یکی از فصلهای مهم این کتاب که راجع به کار کردن با نوشتههای وبلاگ است. میدانیم که وبـلاگ بـدون نوشته اصلاً وبلاگ نیست! به همین منظور از مهمترین قسمتهای مدیریت هر وبلاگ، بخش مدیریت نوشتههای وبـلاگ اسـت که شما میتوانید نوشتهٔ جدیدی را منتشر کنید، نوشتههای قدیمی را ویرایش و یا حذف نمایید.

از زمان ساخت وبلاگ، شما هنوز مطلبی در وبلاگ منتشر نکردید. قبل از انتشار هر نوشتهای به شما پیشنهاد می کنم اول دستهبندیهای نوشتههای وبلاگتان را بسازید تا از این به بعد با انتشار هر نوشته بتوانید یک یا چند دسته را انتخاب کنید. دستهبندی نوشتهها در وبلاگ مثل دستهبندی کتابها در کتابخانهٔ شخصی است. اگر این کار را نکنید، برای کسی که می خواهد چیزی را در وبلاگ شما پیدا کند، اکر کمی سخت خواهد شد. معمولاً به دو روش کلی شما قادر به دستهبندی مطالب وبلاگ هستید. روش اول با موضوعات وبلاگ است که از بخشی با همین نام در مدیریت وبلاگ بلاگفا قابل انجام است و قبل از انتشار نوشته باید دستهبندیها را ایجاد کنید. روش دوم استفاده از برچسبها هستند که از نظر کار کرد دقیقاً شبیه به موضوعات وبلا هستند، با این تفاوت که برچسبها را در زمان ا نتشار یک نوشته می توانید بسازید و تعداد برچسبها عموماً از تعداد موضوعات وبلاگ بیشتر است.

#### تعاريف موضوعات

موضوعات وبلاگ شما در نوار کناری برای بازدید کنندگان قابل نمایش هستند و آنها با کلیک روی یک موضوع، می توانند نوشتههای همان موضوع را ببینید و آنها را بخوانند. این همان روش دستهبندی نوشته های وبلاگ است. پس برای ایجاد دستههای جدید در اولین قدم به قسمت تعاریف موضوعات خواهیم رفت. پس روی پیوندی با همین نام از نوار کناری سمت راست مدیریت وبلاگ کلیک کنید.

| صفحه نخست سايت |                                                  | ا / خروج           | آموزش وبلاگ نویسی در بلاگف |
|----------------|--------------------------------------------------|--------------------|----------------------------|
|                | تعریف موضوع جدید براک موضوع بندک نوشته های وبلاگ |                    | میز کار                    |
|                |                                                  |                    | نوشته جديد                 |
|                | خاطرات روزانه                                    | عنوان موضوع:       | نظرات تاييد نشده           |
|                | اختیاری:مشخص کننده جایگاه موضوع در فهرست موضوعات | جایگاہ:            | آخرين نظرات                |
|                | درج موضوع انصراف                                 |                    | نوشتههای پیشین             |
|                |                                                  |                    | پیوندهای روزانه            |
|                | موضوعات ثبت شده در بخش موضوعات نوشته های وبلاگ   |                    | پيوندهای وبلاگ             |
| <b>×</b> 🖉     | ىيى                                              | تعاریف وبلاگ نویس  | تغاريف موضوعات             |
| <b>×</b> 🖉     | ى                                                | اصول وبلاگ نویسا   | صفحات جداگانه              |
| × 🖉            | يسى                                              | ابزار های وبلاگ نو | پروفایل مدیر وبلاگ         |
|                |                                                  |                    | تمیین کان میلای            |

Bloging.i

با دیدن تصویر بالا همه چیز روشن میشود که از قسمت تعریف موضوع، شما میتوانید یک موضوع یا دسـتهبنـدی جدیـد بسازید. اما در قسمت موضوعات ثبت شده، شما موضوعات یا دستهبندیهایی که تا به الان ایجاد کردید را میبینید و میتوانیـد آنها را مدیریت کنید.

اگر خواسته باشید یک دستهٔ جدید بسازید که از این به بعد بتوانید نوشتهای را درون آن موضوع منتشر کنید، باید از قسمت اولِ این صفحه، عنوان موضوع و جایگاه آن را مشخص کنید و روی دکمهٔ درج موضوع کلیک کنید. عنوان موضوع که مشخص است، عنوانی را باید وارد کنید که کاملاً گویا نشان دهندهٔ نوشتههایی است که داخل آن دسته بندی واقع شدند. اما جایگاه که یک عدد را باید وارد کنید، برای چیدمان موارد دسته بندی در نوارکناری وبلاگ کاربرد دارد. مثلاً اگر عدد ۱ را برای موضوعی که قصد ساخته شدنش را دارید وارد کنید، این موضوع در بالاترین قسمت از جعبهٔ موضوعات وبلاگ در نوار کناری وبلاگ نمایش داده خواهد شد. با کلیک روی دکمهٔ درج موضوع شما به فهرست موضوعات ثبت شده در پایین صفحه اضافه خواهد شد.

اما شما روی موضوعاتی هم که از قبل ساختید کنترل دارید. با کلیک روی دکمهٔ ویرایش روبروی هر موضوع، می وان نام و جایگاه آن را ویرایش کنید. با کلیک روی حذف (ضربدر قرمز) آن موضوع از وبلاگ شما حذف خواهد شد. حذف کردن یک موضوع به منزلهٔ حذف کردن نوشتههای آن موضوع نیست. بلکه فقط آن دسته حذف خواهد شد و نوشتههای موجود در آن دسته به حالت دستهبندی نشده تبدیل می شوند.

#### نوشته جديد

حال که موضوعات یا همان دستهبندیهای وبلاگتان را ساختید، نوبت به این میرسد که اولین نوشتهٔ وبلاگتان را منتشر کنید. برای این کار روی پیوندِ **نوشتهٔ جدید** از نوار کناری مدیریت وبلاگ کلیـک کنیـد. صـفحهای شـامل ابزارهـای ویـرایش نوشته باز خواهد شد که شما باید دو جزء اصلی نوشته را تعیین کنید؛ یکی عنوان و دیگری متن نوشته.

پس اول عنوان نوشتهٔ خود را تعیین کنید که باید در جعبهٔ عنوان وارد شود. به عنوان اولین نوشته میتوانید از خودتان بنویسید و یا توضیحاتی راجع به آنچه که قرار است در آینده درون وبلاگ بنویسید. خواست شما مطرح است اما برای راهنمایی و دلگرمی به شما عرض کنم هر آنچه بنویسید، اگر از ته دل باشد مطمئن باشید طرفدار جذب خواهد کرد. پس سعی کنید نوشتههای دلی و پر مغز منتشر کنید. این نوشتهها میتوانند تجارب شخصی در مورد یک موضوع خاص باشـند کـه دیگـران بـا خواندن آن به اطلاعاتشان افزوده میگردد. پس با در نظر گرفتن این تدابیر، یک عنوان خوب حاوی چند کلمـه، البتـه نـه زیـاد بلند، انتخاب نمایید.

حالا متن اصلی نوشته را در جعبهٔ اصلی وسط صفحه وارد کنید. این جعبه با عنوان ویرایشگر متن برخط شناخته می شود. یعنی شما علاوه بر اینکه می توانید متن خود را درون این جعبه وارد کنید، می توانید شکل و شمایل متن خود را با استفاده از دکمه های ویرایشی در بالای این جعبه تغییر دهید و اصطلاحاً آن را سَبکبندی کنید. به احتمال زیادی بیشتر این ابزارهای ویرایشی برای شما آشنا هستند. مثلاً با کلیک روی دکمهٔ **ی**ی توانید نوشتهٔ خود را به حالت ضخیم در آورید. اما اگر می خواهید با کارکرد هر کدام ازاین ابزارهای ویرایش متن نوشته به صورت جزء به جزء آشنا شوید، به شما پیشنهاد می کنم این

36

ن<u>وشته</u> از سایت بلاگینگ را حتماً مطالعه نمایید. حتی <u>وی</u>دیوی آموزشی سبک بندی نوشته در ویرایشگر بلاگفا هم کمـک حـال شماست.

متنی که شما در این جعبه وارد می کنید، فقط در صفحات بایگانی و صفحهٔ اصلی وبلاگ شما نشان داده می شود. اگر خواسته باشید نوشتهٔ شما دارای ادامهٔ مطلب باشد، باید روی پیوند **ادامه نوشته** در زیر جعبهٔ ویرایشگر کلیک کنید تا یک جعبهٔ دیگر در زیر باز شود. حالا متن ادامهٔ نوشته را در جعبهٔ جدید وارد کنید.

| بان: عنوان نوشته<br>ک حوال ک حوال ک میں کر میں کہ کر میں تکمیلی برای نوشته های طولاتم<br>ک تن نوشتهٔ شما در اینجا<br>تبت موقت و عدم نمایش در وبلای<br>برچسبها انتخاب موضوع نحوه نظردهی تاریخ و زمان زمز برای روت<br>برچسبها انتخاب موضوع نحوه نظردهی تاریخ و زمان زمز برای روت                                                                                                    |                                                                              | ، نویسنی در بلاگفا                           | د در وبلات اموزش وبلات         | نوشته جدیا            |                                        |
|----------------------------------------------------------------------------------------------------|------------------------------------------------------------------------------|----------------------------------------------|--------------------------------|-----------------------|----------------------------------------|
| <ul> <li>B I U ABC I = = = = = = = = = = = = = = = = = =</li></ul>                                                                                                    |                                                                              |                                              |                                |                       | ان: عنوان نوشته                        |
| سیس ای کی ای ای ایس ای ای ایس ای ای ایس ای ایس ای ایس ای ایس ایس                                                                                                    | B <i>I</i> <u>U</u> AB€  ≣                                                   | نوع قلم 🔳 🔳 🖷                                | اندازه قلم 🔻 ن                 | • <u>A</u> • 🌌 •      | ⊿   💆   ⇔ 🔅                            |
| ۱۹ ۲۹ ۲۷ کی بیا یہ ۲۹ ۲۹ ۲۰ میں جاتا ہے جاتا ہے جاتا | 🙂   🗶 🗈 🛍 🛍                                                                  | i 🛍   🗄 🗐 🛛                                  | C HTML                         |                       |                                        |
| تن نوشتهٔ شما در اینجا<br>[ادامه نوشته (متن تکمیلی برای نوشته های طولانو<br>ثبت موقت و عدم نمایش در وبلاگ<br>ثبت نوشته و بازسازی وبلاگ<br>برچسبها انتخاب موضوع نحوه نظردهی تاریخ و زمان رمز برای رویت<br>برچسبها انتخاب موضوع نحوه نظردهی تاریخ و زمان رمز برای رویت                                                                                                    | 🛃   📰 📰   🖅 🗄                                                                |                                              | 📰 🥅 —   🗙                      | x²   ▶¶ ¶4            |                                        |
| ادامه نوشته (متن تکمیلی برای نوشته های طولانم<br>ثبت موقت و عدم نمایش در وبلاگ<br><mark>ثبت نوشته و بازسازی وبلاگ</mark><br>برچسبها انتخاب موضوع نحوه نظردهی تاریخ و زمان رمز برای رویت<br>برچسبها بنشت و:                                                                                                    |                                                                              |                                              |                                |                       | نن نوشتهٔ شما در اینجا                 |
| ادامه نوشته (متن تکمیلی برای نوشته های طولانو<br>ثبت موقت و عدم نمایش در وبلاگ<br><mark>ثبت نوشته و بازسازی وبلاگ</mark><br>برچسبها انتخاب موضوع نحوه نظردهی تاریخ و زمان رمز برای رویت<br>چسب های نمثیته:                                                                                                    |                                                                              |                                              |                                |                       |                                        |
| [ادامه نوشته (متن تکمیلی برای نوشته های طولانو<br>ثبت موقت و عدم نمایش در وبلاگ<br><mark>ثبت نوشته و بازسازی وبلاگ</mark><br>برچسبها انتخاب موضوع نحوه نظردهی تاریخ و زمان رمز برای رویت<br>چسب های نمشته:                                                                                                    |                                                                              |                                              |                                |                       |                                        |
| [ادامه نوشته (متن تکمیلی برای نوشته های طولانم<br>ثبت موقت و عدم نمایش در وبلاگ<br><mark>ثبت نوشته و بازسازی وبلاگ</mark><br>برچسبها انتخاب موضوع نحوه نظردهی تاریخ و زمان رمز برای رویت<br>چسب های نمشته:                                                                                                    |                                                                              |                                              |                                |                       |                                        |
| [ادامه نوشته (متن تکمیلی برای نوشته های طولانو<br>ثبت موقت و عدم نمایش در وبلاگ<br>ثبت نوشته و بازسازی وبلاگ<br>برچسبها انتخاب موضوع نحوه نظردهی تاریخ و زمان رمز برای رویت<br>برچسبهای نمشته:                                                                                                    |                                                                              |                                              |                                |                       |                                        |
| [ادامه نوشته (متن تکمیلی برای نوشته های طولانم<br>ثبت موقت و عدم نمایش در وبلاگ<br>ثبت نوشته و بازسازی وبلاگ<br>برچسبها انتخاب موضوع نحوه نظردهی تاریخ و زمان رمز برای رویت<br>برچسبهای نمشته:                                                                                                    |                                                                              |                                              |                                |                       |                                        |
| [ادامه نوشته (متن تکمیلی برای نوشته های طولانو<br>ثبت موقت و عدم نمایش در وبلاگ<br>ثبت <mark>نوشته و بازسازی وبلاگ</mark><br>برچسبها انتخاب موضوع نحوه نظردهی تاریخ و زمان رمز برای رویت<br>برچسبهای نمشته:                                                                                                    |                                                                              |                                              |                                |                       |                                        |
| [ادامه نوشته (متن تکمیلی برای نوشته های طولانو<br>ثبت موقت و عدم نمایش در وبلاگ<br>ثبت <mark>نوشته و بازسازی وبلاگ</mark><br>برچسبها انتخاب موضوع نحوه نظردهی تاریخ و زمان رمز برای رویت<br>برچسبهای نمشته:                                                                                                    |                                                                              |                                              |                                |                       |                                        |
| ثبت موقت و عدم نمایش در وبلاگ<br>ثبت موقت و عدم نمایش در وبلاگ<br>برچسبها انتخاب موضوع نحوه نظردهی تاریخ و زمان رمز برای رویت<br>برچسبهای نمشته:                                                                                                    |                                                                              |                                              |                                |                       |                                        |
| بیت بوت و عدر سیس در رید.<br>ثبت نوشته و بازسازی ویلاگ<br>برچسبها انتخاب موضوع نحوه نظردهی تاریخ و زمان رمز برای رویت<br>برچسبهای نمشته:                                                                                                    | منالمه، وای ور شمن واب                                                       | منامع ومربية تكميام                          | anisi                          |                       |                                        |
| ثبت نوشته و بازسازی وبلاگ<br>برچسبها انتخاب موضوع نحوه نظردهی تاریخ و زمان رمز برای رویت<br>برچسبهای نمشته:                                                                                                    | برای نوشته های طولانی                                                        | ه نوشته (متن تکمیلی                          | [ادامه                         | ر وبلاگ               | ثبت موقت و عدم نمایش .                 |
| برچسبها انتخاب موضوع نحوه نظردهی تاریخ و زمان رمز برای رویت<br>در سیهای نمشته:                                                                                                    | برای نوشته های طولانی                                                        | ه نوشته (متن تکمیلی                          | [ادامه                         | در وبلاگ              | ثبت موقت و عدم نمایش ه                 |
| برچسبها انتخاب موضوع نحوه نظردهی تاریخ و زمان رمز برای رویت<br>در سینهای نمشته:                                                                                                    | برای نوشته های طولانی<br>بوشته و بازسازی ویلاگ                               | ە نوشتە (متن تكمیلی<br>ئىت :                 | [ادامه                         | :ر وبلاگ              | ثبت موقت و عدم نمایش ه                 |
| برچسبها انتخاب موضوع نحوه نظردهی تاریخ و زمان رمز برای رویت                                                                                                    | برای نوشته های طولانی<br>نوشته و بازسازی وبلاگ                               | ه نوشـته (متن تکمیلی<br>ثبت ز                | [دامه                          | در وبلاگ              | ثبت موقت و عدم نمایش ه                 |
| tatulari Alan                                                                                                    | برای نوشته های طولانو<br>نوشته و بازسازی وبلاگ                               | ۰ نوشته (متن تکمیلی<br>ثبت :                 | [ادامه                         | در وبلاگ              | ثبت موقت و عدم نمایش ه                 |
| ta that is Slow to see                                                                                                    | برای نوشته های طولانو<br>نوشته و بازسازی وبلاگ<br>رمز برای روت               | ه نوشته (متن تکمیلی<br>ثبت :<br>تاریخ و زمان | [ادامه<br>انحوه نظردهی         | در وبلاگ<br>ناب موضوع | ثبت موقت و عدم نمایش ه<br>برچسبها انتخ |
|                                                                                                    | برای نوشته های طولانی<br>نو <mark>شته و بازسازی وبلاگ</mark><br>رمز برای روت | ه نوشته (متن تکمیلی<br>ثبت :<br>تاریخ و زمان | [ادامه<br>ادامه<br>نحوه نظردهی | در وبلاگ<br>ناب موضوع | ثبت موقت و عدم نمایش ه<br>برچسبها      |

ادامه نوشته زمانی برای خواننده آشکار خواهد شد که روی پیوند ادامهٔ مطلب کلیک کند. اصولاً در صفحات اصلی وبلاگ شما فقط قسمت اول نوشتهٔ شما نشان داده خواهد شد و خواننده برای خواندن ادامهٔ هر نوشته باید روی پیوند ادامه کلیک کند. با این کار صفحات اصلی وبلاگ شما طولانی نخواهد شد.

اگر گزینهٔ ثبت موقت و عدم نمایش در وبلاگ را انتخاب کنید، نوشته در وبلاگ منتشر نخواهد شد. ولی به حالت ذخیره شده یا پیشنویس از بخش نوشتههای پیشین قابل دسترس است که اگر خواسته باشید دوباره ویرایشی روی آن انجام دهید، این کار را بکنید و منتشرش کنید، نوشتهٔ شما برای بازدید این کار را بکنید و منتشرش کنید. در هر صورت اگر روی ثبت نوشته و بازسازی وبلاگ کلیک کنید، نوشتهٔ شما برای بازدید کنندگان وبلاگ قابل نمایش خواهد شد و انها میتوانند آن را بخوانند. اما یک محموعه تنظیمات هم در زیر همین صفحه وجود در در که قبل از انتشار بهتر است آنها را هم مرور کنید.

۵ تا سربرگ در زیر صفحهٔ نوشتهٔ جدید وجود دارد که به ترتیب توضیحات مربوط به هر کدام بدین قرار است:

- برچسبها: همانطور که گفتم، برچسبها هم نوعی دستهبندی برای نوشتههای وبلاگ محسوب می شوند با این تفاوت که ساختار موضوعات وبلاگ را ندارند. اگر زیر دستهای در نظر دارید که با نوشتهای که الان می نویسید همسان است، می توانید آن را به عنوان یک یا چند برچسب تعیین نمایید.
- ۲. **انتخاب موضوع:** موضوعاتی که قبلا اُز بخش تعاریف موضوعاتی تعیین کردید را از این سربرگ میتوانیـد ببینیـد و یکی یا چندتا از آنها را انتخاب کنید تا نوشتهٔ شما درون آن دسته یا دستهها قرار گیرد.
- ۳. نحوه نظردهی: ازاین سربرگ تعیین می کنید که نحوهٔ نظردهی برای این نوشته به چه صورت باشد؛ آزاد باشد و یا برای نمایش در وبلاگ نیاز به تایید دستی شما داشته باشد، یا اصلاً قسمت نظرات یا دیدگاههای نوشته غیرفعال باشد. یا حتی می توانید برای درج نظر مدت زمان خاصی را تعیین کنید.
- ۴. تاریخ و زمان: از این سربرگ میتوانید تاریخ و ساعت انتشار نوشته را تغییر دهید. با توجه به اینکه نوشته های وبلاگ براساس تاریخ و زمان مرتب میشوند، شاید خواسته باشید ترتیب نمایش هر نوشته را با دست بردن در تاریخ و زمان آنها عوض کنید.
- ۵. رمز برای رویت: اگر میخواهید کاربر فقط با وارد کردن رمز بتواند نوشتهٔ شما را مطالعه کند، میتوانید از این سربرگ برای همین نوشته یک رمز عبور تعیین کنید و این رمز را به کسانی بدهید که میخواهید قادر به دیدن نوشته باشند.

نکتهٔ دیگری که میماند این است که اگر خواسته باشید نوشتهای را به صورت ثابت در بیاورید که همیشه در بالای تمامی مطالب وبلاگ شما نمایش داده شود، باید از سربرگ تاریخ و زمان، گزینهٔ *نوشته همواره در صفحه اول و در بالای دیگر نوشتهها نمایش داده شود (پست ثابت)* را فعال کنید. در این صورت اگر هم یک نوشتهٔ جدیدی را در وبلاگ منتشر کنید، باز این نوشته در بالاترین قسمت قرار خواهد گرفت. این موضوع با توجه به اینکه نوشتههای وبلاگ به ترتیب تاریخ و زمان مرتب می شوند معنی پیدا خواهد کرد.

بدین ترتیب به هر تعداد مطلب که خواسته باشید میتوانید در وبلاگ خود نوشته منتشر نمایید. اگر وقت داریـد ایـن کـار را حتی میتوانید هر روز تکرار کنید. یعنی هر روز یک نوشته در وبلاگ منتشر کنید. اما اگر زمان ندارید و یا از سرعت نوشـتن با صفحه کلیدِ خوبی برخوردار نیستید، میتوانید حتی هفتهای یک نوشته منتشر کنید. یک ایدهٔ خوب این است که نوشتهٔ خود را درون یک ویرایشگر متن مثل نرم افزار Word بنویسید و سپس برای انتشار نوشته به اینترنت متصل شده، وارد حساب خـود در بلاگفا شوید و به قسمت نوشته جدید رفته و نوشته را آنجا بچسبانید. با این کار احتمال از دسـت رفـتن نوشـتهٔ شـما حـین نوشته و ویرایش آن به حداقل کاهش پیدا خواهد کرد. البته برای چسباندن متن از ورد، از ابزاری در ویرایشگر بلاگفا با همـین نام استفاده کنید (چسباندن از وُرد).

همراه با متن شما میتوانید از انواع دیگری از محتوا هم استفاده کنید. از قبیل محتوای تصویری و یا فیلم و ویدیو که مثلاً برای درج تصویر در نوشته کافی است از ابزار درج/ویرایش تصویر در بالای پنجرهٔ ویرایشگر بلاگفا استفاده کنید و نشانی یک عکس را وارد کنید و روی دکمهٔ درج کلیک کنید. نوشتهٔ شما میتواند حاوی اجزاء بسیاری باشد. مثلاً یک پیوند در متن، میتواند خواننده را به یک صفحهٔ دیگر از وبلاگ شما یا وبلاگ دوستان شما منتقل کند که در نهایت باعث افزایش کیفیت وبلاگ شما خواهد شد. اگر به اطلاعات کاملتری نیاز دارید، میتوانید به مقالات و ویدیوهای بلاگینگ مراجعه کنید. با جستجوی عبارت ویدیوهای آموزش وبلاگ نویسی بلاگینگ در موتور جستجو میتوانید به این فیلمهای آموزشی دسترسی داشته باشید.

# نوشتههای پیشین

یکی از بخشهای پرکاربرد وبلاگ که مخصوص مدیریت نوشته هایی است که تا به حال درون وبلاگ منتشر کردیم، **نوشته های پیشین** است. پس روی این پیوند از نوار کناری سایت کلیک کرده و صبر کنید تا صفحهٔ مورد نظر باز شود. در تصویر زیر این صفحه را می توانید ببینید:

|   |              |          | نوشتەھای پیشین وبلاگ                       |          |
|---|--------------|----------|--------------------------------------------|----------|
| و | جستج         |          | نمایش آخرین نوشتهها 🔻                      | فهرست:   |
| × | 1            | بدون نظر | آموزش کامپیوتر به سبک ویدیویی با جمال      | ۹۴/۰۵/۰۴ |
| ж | 2            | بدون نظر | آیا در وبلاگ نویستی حریم خصوصی حفظ می شود؟ | 97/1•/19 |
| × |              | بدون نظر | چگونه یک وبلاگ خوب داشته باشیم؟            | ۹۲/۰۸/۲۸ |
| ж | Z            | بدون نظر | وبلاگ چیست                                 | ۹•/۱۲/۰۷ |
| × | $\mathbb{Z}$ | بدون نظر | تعریفی برای وبلاگ نویسی                    | ۹•/۱۲/۰۷ |

نوشتههای شما به صورت ردیفی در این صفحه فهرست شده هستند و اگر فکر می کنید نوشتهای که قبلاً منتشر کردید بایـد ویرایش شود، باید روی دکمهٔ ویرایشِ (به شکل یک قلم و کاغذ) روبروی عنوانِ همان نوشته کلیک کرده تـا صـفحهای هماننـد همان صفحهای که در زمان انتشار یک نوشتهٔ جدید باز می شد، همینک هم همراه با محتوای نوشتهٔ مذکور باز گردد. حالا شـما می توانید تک تک اجزاء نوشته از قبیل عنوان، متن، برچسبها، نـوع نظردهـی و ... را تغییـر داده و روی دکمـهٔ ثبـت نوشـته و بازسازی وبلاک کلیک کنید.

همچنین برای حذف کردن هر کدام از نوشتهها کافی است روی علامت ضربدر قرمز رنگ روبروی هر نوشته کلیک کنیـد. تـا پس از تایید از شما نوشته برای همیشه از وبلاگ شما حذف شود. دقت داشته باشید با حذف شدن مطلب از وبلاگ شما، دیگـر قالب برگشت نخواهد بود. از همین جا هم قادرید تعداد نظرات هر مطلب را ببینید و برای مشـاهدهٔ نظـرات همـان مطلـب روی دکمهٔ نظرات روبروی عنوان هر نوشته کلیک کنید.

دیگر جزئیات هر نوشته از قبیل تاریخ انتشار هم در ستون اول موجود است. در بالای صفحه دو تا جعبه می بینید که جعبهٔ اول نمایش نوشتههای هر ماه را به صورت جدگانه به شما نشان می دهد. اما جعبهٔ دوم جستجو است که با وارد کردن عبارتی که در عنوان یک نوشته وجود دارد، می توانید از بین تعداد زیادی نوشته، موردی را پیدا کنید. برای زمانی که تعداد نوشتههای وبلاگ شما بالاست، این ابزارها در پیدا کردن مطلب مورد نظر شما می توانند خیلی مفید باشند.

پس بدین ترتیب ما در این فصل با نحوهٔ کار کردن با نوشتههای وبلاگ آشنا شدیم که معمولاً کاری بود که هر روز باید با آن سر و کله میزدیم تا وبلاگی شاداب و به روز داشته باشیم. امیدوارم شما هم با مطالب مفید و آموزشی در وبلاگ خود به دیگران در داشتن زندگی بهتر و به خودتان در کسب تجربههای بیشتر کمک کنید.

# فصل ٩: نظرات وبلاگ

نظراتی که از سمت بازدید کنندگان وبلاگ برای وبلاگ نویس ارسال میشوند، حکم یک نیـروی محرکـه بـرای ادامـهٔ راه را دارند. وبلاگ نویسی معمولاً انتظار دارد که از طرف مخاطبها تشکر و نظرهای آنهـا را دریافـت کنـد کـه ایـن نشـان مـیدهـد نوشتههای وبلاگ نویس مورد توجه سایرین قرار گرفته است. به همین دلیل بخش مدیریت نظرات در بلاگفا یکی از بخشهـای مورد علاقهٔ وبلاگنویسها است.

روال کار ارسال نظر توسط بازدید کنندهها به این صورت است که آنها وارد وبلاگ شما میشوند، سپس قصد خواندن یکی از نوشتههای شما را میکنند. پس از اتمام خواندن نوشته یا برایشان سوالی پیش میآید و یا میخواهند احساسات خود را با شمای نویسندهٔ نوشته در میان بگذارند. اینجاست که به دنبال دکمهٔ نظرات یا ارسال نظر میگردند و با کلیک روی آن یک پنجرهٔ جدید باز شده که علاوه بر امکان خواندن نظرات دیگران، در انتهای همان پنجره میتوانند نظر خود را هم ارسال نمایند.

|          | نظر شاما                                                        |                                                        |
|----------|-----------------------------------------------------------------|--------------------------------------------------------|
|          | على                                                             | نام شما:                                               |
|          | ali@yahoo.com                                                   | ايميل:                                                 |
| <u>e</u> | http://bloging.ir                                               | وب سایت:                                               |
|          | ىنونم.<br>ىيە موفق باشـى                                        | سلام<br>از وبلاگ خوبت مه<br>امیدوارم که همیش<br>[خنده] |
|          | موضى براى تويسندة وبلاگ ارسال شود                               | 🗖 نظر بصورت خم                                         |
|          | ما حفظ شود [حذف مشخصات]<br>                                     | 🗖 مشخصات شد                                            |
|          | ماييد: 64324 <del>و 64</del> 32                                 | عدد روبرو را تایپ ن                                    |
| شد       | شما در مورد این مطلب پس از تایید نویسنده وبلاگ نمایش داده خواهد | نظر ن                                                  |
| ثبت نظر  |                                                                 |                                                        |

حال شما به قسمت مدیریت وبلاگ مراجعه می کنید و روی پیوند **نظرات تایید نشده** کلیک می کنید و در اینجا نظر ارسال شده از طرف فرد بازدید کننده را می بینید و می توانید تایید، حذف و یا پاسخ را بدهید. دقت داشته باشید که نظرات ارسالی زمانی به قسمت نظرات تایید نشده می روند که شما در هنگام ارسال نوشته، از قسمت پایین صفحه، سربرگ نحوهٔ نظردهی، تعیین کرده باشید که نمایش نظرهای مخاطبین منوط به تایید شما باشد.

در بلاگفا دو بخش کلی برای کار با نظرات وبلاگ وجود دارد که به ترتیب نظرات تایید نشده و آخرین نظرات نام دارد.

#### نظرات تایید نشده

همانطور که گفتم، صفحهٔ نظرات تایید نشده جایی است که آخرین نظرات ارسال شده که هنوز از طرف شما تایید نشده است به نمایش گذاشته می شود. البته این نظرات زمانی به حالت در انتظار تایید در می آیند که شما در قسمت تنظیمات کلی وبلاگ و یا در سربرگ نحوهٔ نظردهی صفحهٔ ارسال هر نوشته تعیین کرده باشید. این بخش ممکن است به لحظه عمل نکند. یعنی امکان دارد شخصی نظری ارسال کند، اما چند ساعت طول بکشد تا نظر وی در این صفحه برای شما نمایان گردد. از طرف دیگر بلاگفا یک سرویس حذف هرزنامه دارد که بر اساس نشانی سایت یا وبلاگ نظر دهنده عمل می کند. پس اگر شخصی برای شما نظری ارسال می کند و شما امکان دریافت نظر وی را ندارید، باید به او متذکر شوید که نشانی وبسایت را یا خالی رها کند و یا یک نشانی سایت دیگری را وارد کند.

|                 | .ه خوانندگان وبلاگ      | نظرات تاييد نشد                       |  |
|-----------------|-------------------------|---------------------------------------|--|
| ، موارد انتخابی | تایید موارد انتخابی حذف |                                       |  |
|                 | توسط؛جمال               | 📃 سه شنبه ۱۹ آبان۱۳۹۴ ساعت: 15:8      |  |
|                 |                         | ممنون از نوشتهٔ شما 😬                 |  |
|                 | تاييد ويرايش حذف        | وب سایت ایمیل                         |  |
|                 |                         | آموزش کامپیوتر به سبک ویدیویی با جمال |  |
|                 | توسط:ali                | 🔲 سه شنبه ۱۹ آبان۱۳۹۴ ساعت: 14:41     |  |
|                 |                         | سلام<br>ممنونم از وبلاگ خوب شـما      |  |
|                 | [خصوصی] حذف             | وب سایت ایمیل                         |  |
|                 |                         | آموزش کامپیوتر به سبک ویدیویی با جمال |  |

از اینجا میتوانید نظری را تایید کنید که میتوانید تکی یا گروهی این کار را انجام دهید. برای تایید تکی روی <u>تایید</u> مربوط به هر نظر کلیک کنید تا همان نظر به صورت تایید شده درآید و به بخش آخرین نظرات برود و برای بازدید کنندگان وبلاگتان هم قابل نمایش گردد. اما اگر تعداد نظرات زیاد است و میخواهید به صورت گروهی اقدام به تایید نظرات کنید میتوانید آنها را انتخاب کرده و سپس روی دکمهٔ سبز رنگ <u>تایید موارد انتخابی</u> کلیک نمایید. برای انتخاب هر نظر کافی است روی جعبهٔ کوچکی که در بالا سمت راست هر نظر وجود دارید کلیک کنید.

همین کارها را هم میتوانید برای حذف کردن یک یا چند نظر به صورت تکی و یا گروهی انجام دهید. حذف کردن یک نظر به منزلهٔ عدم نمایش آن در قسمت نظرات همان نوشته در وبلاگ است. اگر نظری به صورت خصوصی برای شـما ارسـال شـده باشد، میتوانید برچسب خصوصی را در کنار هر نظر خصوصی ببینید و اگر شما نظرهـای خصوصی را فقـط مـیتوانیـد حـذف نمایید. امکان نمایش در وبلاگ و همچنین ویرایش آنها را ندارید.

یک دکمهٔ دیگری با عنوان <u>ویرایش</u> در روبروی هر نظر وجود دارد که با کلیک روی آن میتوانید کل مشخصات نظر دهنـده و همچنین خود متن نظر را ویرایش کنید. حتی قادر به پاسخ دادن به دیدگاه نظر دهنده هم هستید. که در ادامه روش انجام این کار را توضیح خواهم داد.

# آخرين نظرات

زمانی که نظری را تایید میکنید، آن نظر هنوز از بخش آخرین نظرات قابل دسترس خواهد بود. پس روی پیوند آخرین نظرات از فهرست سمت راست مدیریت وبلاگ بلاگفا کلیک کنید. شما از اینجا قادر به مشاهده کرده تمامی نظراتی که تا به الان برای وبلاگ شما ارسال شده است هستید. دستوراتی کاربردی که در این صفحه موجود است، دقیقاً مثل دستورات بخشِ نظرات تایید نشده است. یعنی شما همچنان از این صفحه قادر به حذف کردن نظراتی که قبلاً تاییدشان کردید هستید. یا حتی می توانید آنها را بخوانید و پاسخ آنها را بدهید.

| لاگ                                   | خوانندگان وبا | آخرين نظرات -                         |
|---------------------------------------|---------------|---------------------------------------|
| تایید موارد انتخابی حذف موارد انتخابی |               |                                       |
|                                       | توسط؛جمال     | 🔲 سه شنبه ۱۹ آبان۱۳۹۴ ساعت: 15:8      |
|                                       |               | ممنون از نوشتهٔ شما 😀                 |
| تاييد ويرايش حذف                      |               | وب سایت ایمیل                         |
|                                       |               | آموزش کامپیوتر به سبک ویدیویی با جمال |
|                                       | توسط:ali      | 🔲 سه شنبه ۱۹ آبان۱۳۹۴ ساعت: ۱4:41     |
|                                       |               | سلام<br>ممنونم از میلاگ خوب شما       |
| [خصوصي] حذف                           |               | وب سایت ایمیل                         |
|                                       |               | آموزش کامپیوتر به سبک ویدیویی با جمال |

شاید برایتان جالب باشد که چطور می توان به صورت درست پاسخ یک نظر را ارسال کرد. گاهی از اوقات نیاز است برای روشن شدن مساله، پاسخی را برای یک نظر که از طرف یکی از مخاطبین وبلاگ ارسال شده است، داد. برای این منظ ور کافی است روی پیوند ویرایش که به رنگ سبز است کلیک کنید. با این کار با صفحهٔ ویرایش نظرات روبرو می شوید که علاوه بر اینکه می توانید خود متن نظر و همچنین مشخصات نظر دهنده را تغییر دهید، پاسخ نظر را هم می توانید ارسال کنید.

برای ارسال پاسخ، روی پیوند <u>پاسخ به نظر</u> کلیک کنید تا عبارت [پاسخ:] در انتهای جعبهٔ نظر ایجاد گردد. حالا پس از ایـن عبارت شروع به نوشتن پاسخ خود برای آن نظر کنید.

| ويرايش نظرات    |                          |              |
|-----------------|--------------------------|--------------|
|                 | جمال                     | نام نویسنده: |
| jamal@yahoo.com |                          | ايميل:       |
|                 |                          | وب سایت:     |
| پاسخ به نظر     |                          |              |
|                 | ــتۀ شـما [لبخند]        | ممنون از نوش |
|                 |                          | [پاسخ:]      |
|                 | ا کمال تشکر را دارم      | از دیدگاه شم |
|                 |                          |              |
|                 |                          |              |
| 8               |                          |              |
| 15:8 :          | سه شنبه ۱۹ آبان۱۳۹۴ ساعت | تاريخ ارسال: |
| انصراف          | ثبت تغييرات              |              |

پس از انجام این کار روی <u>ثبت تغییرات</u> کلیک کنید تا پاسخ شما به همراه ویرایشی که روی خودِ نظر دادیـد ذخیـره گـردد. شما حتی میتوانید نام و ایمیل و وب سایت نظر دهنده را هم تغییر دهید. البته سعی کنید امانتدار خوبی باشید!

بدین ترتیب کار آموزش ما با بخش نظرات وبلاگ هم به اتمام رسید. فراموش نکنید که داستان نظرهای وبلاگ به همین جا ختم نمی شود. نظرات وبلاگ این نکته را به ما گوشزد می کنند که آیا در مسیری که قدم گذاشتیم، موفق بودیم یا خیر. خیلی از اوقات شخصی نظری اصلاحی را برای ما ارسال می کند که باید دانست احترام به نظر بازدید کنندگان عین پیشرفت در وبلاگ نویسی است. اگر از طرفی هم کسی انتقادی نسبت به قسمتی از مطالب و نوشتههای ما داشت، باید با صبر و متانت با آن برخورد کرد و تا حد ممکن از ایجاد تنش جلوگیری کنیم. وبلاگ به دلیل اینکه یک محیط فعل و انفعالی است، گاهی اوقات ممکن است این مشکلات برای نوشتههای دغدغه آفرین ایجاد گردد. پس به این نکته هم توجه کافی را داشته باشید.

# فصل ١٠: صفحات جداگانه

صفحات جداگانه نوعی از صفحات در وبلاگ ما هستند که معمولاً برای معرفی وبلاگ، شخصِ وبلاگ نویس، محصول، خدمات و یا از این دست چیزها به کار میروند. به عنوان مثال شما نیاز به ساخت یک صفحه با عنوان دربارهٔ من دارید که توضیحاتی راجع به خودتان و مهارتهایتان را در آن گردآوری کرده باشید. البته صفحهٔ پروفایل یا همان نمایهٔ وبلاگ هم همین کار را میکند. اما به صورت کاملاً از پیش تنظیم شده. در کل اگر فکر میکنید جایگاه یک مطلب درون نوشتههای عادی و رایج وبلاگتان نیست، باید رو به سوی صفحات جداگانه بیاورید.

همانطور که از اسم این صفحات میتوان فهمید، این صفحات از نظر ساختاری با ساختار نوشته های عادی وبلاگ شما متفاوت هستند. مثلاً امکان ارسال نظر برای چنین صفحاتی وجود ندارد. همچنین پیوند یا نشانی این صفحات به صورت خودکار در جایی از وبلاگ شما نمایش داده نمیشود. پس این خود شما هستید که باید با قرار دادن پیوند صفحهٔ جداگانهای که ساختید، کاری کنید که بازدید کنندگان از وجود این صفحه آگاه شده و روی پیوند آن کلیک کرده و وارد صفحهٔ مذکور شوند. در غیر این صورت صفحات جداگانه مخفی هستند و کسی از آنها اطلاعی نخواهد داشت. یکی از راحتترین کارها برای معرفی پیوند صفحه، قرار دادن نشانی صفحه به صورت پیوند شده در متن نوشتههای وبلاگ است. یا حتی میتوانید از طریق پیوندهای روزانه، نشانی صفحهٔ جداگانه را در نوار کناری وبلاگ خود قرار دهید.

پس روی پیوند **صفحات جداگانه** از نوار کناری مدیریت وبلاگ کلیک کنید تا صفحهای همانند تصویر زیـر بـرای شـما بـاز گردد:

|                |                       | صفحات وبلاگ                   |             |           |
|----------------|-----------------------|-------------------------------|-------------|-----------|
| رایش کامل کدها | ایجاد صفحه جدید با وی | ایجاد صفحه جدید در قالب وبلاگ |             |           |
|                | آدرس صفحات            |                               | عنوان صفحات |           |
| <b>X</b> 🖉     | about-bloging         |                               |             | درباره ما |
|                |                       |                               |             | » راهنما  |

» صفحات وبلاگ بخشی مستقل از پستهای روزانه هستند. شما میتوانید آدرسی مشخص ( برای

مثالyourblog.com/page/myprojects) را برای آن تعیین کنید.

» میتوانید صفحات جداگانه را به دو شیوه ایجاد کنید، در صورت ایجاد صفحه جدید در قالب وبلاگ محتوای نوشته شده در قالب وبلاگ نمایش داده خواهد شد و در صورت انتخاب قالب دیگری برای وبلاگ محتوا در قالب جدید نمایش داده خواهد شد، در صورت ایجاد صفحه جدید با ویرایش کامل کدها شما میتواند در تمام کدهای صفحه تغییر ایجاد کنید، این شیوه در مواردی که نیاز به ایجاد صفحه ای با قالب و شکلی متفاوت با قالب اصلی وبلاگ است کاربرد دارد،

فهرست صفحههایی که تا به الان ایجاد کردید را در بالای صفحه میتوانید ببینید. عنوان صفحات، آدرس صفحات و همچنین دکمههای ویرایشی و حذف هر صفحه از جمله اجزایی است که این جدول دارد. با کلیک روی عنوان هر کدام از صفحههای جداگانه، همان صفحه در یک سربرگ دیگر از مرورگر برای شما باز خواهد شد و میتوانید ببینید که ظاهر آن صفحه به چه صورتی است.

44

اگر یادتان باشد دکمههای ویرایش نوشته که در صفحهٔ <u>نوشتههای پیشین</u> وجود داشت، اینجا هم برای صفحههای جداگانه وجود دارد. یعنی برای ویرایش صفحهای که ساختید باید روی دکمهٔ قلم و کاغذ، و برای حذف صفحه روی علامت ضربدر قرمز کلیک کنید.

اما دو تا دکمهٔ آبی رنگ در بالای صفحه وجود دارد که هر دوی آنها برای ساخت یک صفحهٔ جداگانهٔ جدید کاربرد دارند. باید دانست که شما در بلاگفا به دو روش میتوانید یک صفحهٔ جداگانهٔ جدید ایجاد کنید. روش اول ساخت صفحه در قالب وبلاگ است، که شما فقط محتوا و متن آن را مینویسید. اما روش دوم ایجاد صفحه با ویرایش کامل کدها است. یعنی اگر این روش را برای ساخت صفحهٔ جداگانه انتخاب کنید، باید کدهای کل صفحه به همراه متن مورد نظر را وارد یا ویرایش کنید و اگر فقط متن را بنویسید، صفحهای که برای شما ساخته میشود، صفحهای فوق العاده ساده خواهد بود که فقط متنی که در جعبهٔ ویرایشگر نوشتید در صفحهٔ جداگانه وجود خواهد داشت.

پس بسته به خواست خودتان، برای ساخت یک صفحهٔ جداگانهٔ جدید میتوانید روی یکی از دکمههای بالای صفحه کلیک کنید تا در صفحهٔ دیگری که برایتان باز میشود قادر به ویرایش متن و یا متن به همراه کدهای صفحهٔ جداگانه باشید. تصویر زیر ساخت صفحهٔ جداگانه را در قالب خود وبلاگ نشان میدهد.

|            |                |              |                  |         |           |            |         | درباره من | ان صفحه:  |
|------------|----------------|--------------|------------------|---------|-----------|------------|---------|-----------|-----------|
|            | http://blo     | ging.blogfa. | com/page/        | about-m | e         |            |         |           | س صفحه:   |
| B <i>I</i> | <u>U</u> ABC 🗏 | ≣≣∎          | نوع قلم          | •       | اندازه قل | - <u>A</u> | - 💇 - 🏑 | 2   💆   🛛 | a šž      |
| 🙂   X      | - 🔁 🛍 🛱        | i 🛍   🗄      | = 🤊 👳            | HTML    |           |            |         |           |           |
| 1          | ) 💷   📲 E      |              | <sup>₽</sup> '₽' | -       | —   x,    | x²   ▶¶    | ¶4      |           |           |
|            |                |              |                  |         |           |            | انە     | صفحة جدگ  | ن موجوددر |
|            |                |              |                  |         |           |            |         |           |           |
|            |                |              |                  |         |           |            |         |           |           |
|            |                |              |                  |         |           |            |         |           |           |
|            |                |              |                  |         |           |            |         |           |           |
|            |                |              |                  |         |           |            |         |           |           |
|            |                |              |                  |         |           |            |         |           |           |

عنوان صفحه و همچنین آدرس صفحه را در جعبههای مربوطه وارد کنید. در انتخاب عنوان نکاتی که در انتخاب عنوان نوشته باید در نظر می گرفتید را هم اینجا در نظر بگیرید. اما آدرس صفحه در اینجا قسمت آخر نشانی اینترنتی صفحهٔ جداگانه است. کلمه یا کلماتی را باید به انگلیسی وارد کنید که فاصله بین آنها وجود نداشته باشد. بهتر است از خط تیره استفاده کنید. اگر عکس بالا را ببینید، همه چیز روشن است. پس از آن هم متن خود را درون جعبهٔ ویرایشگر متن وارد کنید و به مانند نوشته، با استفاده از ابزارهای ویرایش مـتن، آن را سبکبندی نمایید. این کار باعث خواهد شد که نوشتهٔ شما در صفحهٔ جداگانه شکیلتر به نظر رسد و خواننده ترغیب گردد کـه تا آخر صفحه را بخواند. سپس روی <u>ثبت اطلاعات صفحه و بازسازی وبلاگ</u> کلیک کرده تا صفحه فوراً برای وبلاگ شـما سـاخته شود.

نکتهای که میماند این است که شما باید آدرس کامل صفحه را که قسمت آخر آن را خود شما تعیین کرده بودید را برداشته و از بخش <u>پیوندهای روزانه</u> آن را در نوار کناری وبلاگ خود قرار دهید. تا بازدید کنندگان وبلاگ از وجود آن صفحه آگاه شده، روی پیوند کلیک کنند و وارد صفحهٔ جداگانه شوند. اگر این کار را نکنید، پیوند صفحهٔ جداگانهای که ساختید، در هیچ کجای وبلاگ به نمایش در نخواهد آمد! این ایرادی است که امیدواریم در آیندهٔ نزدیک از سوی بلاگفا حل گردد. چرا که نمایش صفحات جداگانه باید به صورت درونی درون خود سامانهٔ وبلاگنویسی وجود داشته باشد.

اما برای ساخت یک صفحهٔ جدید به همراه ویرایش کامل کدها، باید روی دکمهٔ آبی رنگ در صفحهٔ **صفحات جداگانه** کلیک کرده تا صفحهٔ زیر باز گردد:

|                                                                                                    | ايجاد صفحه جديد                                                                                                    |     |
|----------------------------------------------------------------------------------------------------|----------------------------------------------------------------------------------------------------|-----|
|                                                                                                    | ن صفحه: درباره من                                                                                                    | لوا |
|                                                                                                    | ں صفحہ: http://bloging.blogfa.com/page/ about-me                                                                                                    | رە  |
| <htraces <="" tr=""><htraces <="" td=""><me< td=""><me< td="">Iranii<li>Inii<me< td=""><titili< td=""><sty< td=""></sty<></titili<></me<></li></me<></me<></htraces></htraces> | ml><br>ad><br>eta http-equiv="Content-Type" content="text/html; charset=utf-8"><br>ETA NAME="description" CONTENT="<-BlogAndPageTitle-> - <-BlogDescription->"><br>ETA NAME="keywords" CONTENT="<-BlogAndPageTitle->,<-BlogId->, Blog, Weblog, Persian,Iran,<br>ian, Farsi, Weblogs, Blogs"><br>k rel="alternate" type="application/rss+xml" title="<-BlogTitle->" href="<-BlogXmlLink->" /><br>eta name="GENERATOR" content="BlogFa.com"><br>e><-BlogAndPageTitle-><br>de>                               |     |
| body<br>size:<br>#EA<br>color<br>a, a:<br>#pa                                                                                                    | y {padding:10px;margin:0px;font-family:Tahoma;font-<br>8pt;color:#222;background:#fcfcfc;scrollbar-face-color: #EAEAEA;scrollbar-shadow-color:<br>EAEA; scrollbar-highlight-color: #EAEAEA;scrollbar-3dlight-color: #EAEAEA;scrollbar-darkshadow-<br>r: #697074;scrollbar-track-color: #F7F7F7;scrollbar-arrow-color: #6666666}<br>visited {color:#2577c3;text-decoration: none}a:hover {color:#0f8cff;text-decoration: underline}<br>ge{width:700px}img {border: 0px}<br>ador(bainbt: 700px)barder: 0px} |     |

این صفحه تقریباً شبیه به صفحهٔ ویرایش کدهای قالب وبلاگ است. چرا که شما باید تمامی کدهای HTML و CSS صفحه را وارد کنید. البته شما کدهای قالب خود را از اول درون جعبهٔ ویرایشگر کد می بینید. کافی است آن را اصلاح کنید و یا از نو همهٔ کدها را به همراه محتوای صفحه بازنویسی کنید. ساخت صفحه به این صورت این مزیت را ایجاد می کند که شما یک صفحهٔ جداگانه داشته باشید که از نظر ظاهری کاملاً با ظاهر صفحات دیگر وبلاگ شما متفاوت باشد. البته با داشتن علم ویرایش کدهای صفحات وب. عنوان صفحه و آدرس صفحه به مانند حالت اول ایجاد صفحهٔ جداگانه قابل تعیین شدن هستند و شما میتوانید بسته به نوع صفحهٔ جداگانهای که قصد ساختنش را دارید، آنها را تعیین نمایید. در نهایت روی دکمهٔ <u>ثبت اطلاعات صفحه و بازسازی وبلاگ</u> کلیک کرده تا صفحه در وبلاگ شما منتشر شود. پیوند آن را هم باید از قسمت *پیوندهای روزانه* در نوار کناری وبلاگ خود قرار دهید. در فصل بعدی به صورت کامل با نحوهٔ کار کردن با بخش پیوندهای وبلاگ آشنا خواهید شد.

این بود از فصل صفحات جداگانه که کاربرد آن را هم دانستیم. شما حتی اگر محصول یا خدماتی را عرضه می کنید، می توانید برای آن یک صفحهٔ جداگانه همراه با توضیحات کامل بسازید و خدمات و محصولات خود را به دیگران معرفی نمایید.

# فصل ۱۱: پیوندهای وبلاگ

پیوند چیست؟ پیوند دکمههایی برای جابهجا شدن در بین صفحات مختلف وب هستند. از پیوند با عناوینی مثل لینک هم یاد می شود. اما از آنجایی که برای عبارت لینک معادل زیبایی مثل پیوند وجود دارد، صلاح نیست که از کلمهٔ بیگانه استفاده کنیم. اگر اشاره گر را روی یک پیوند ببرید، به شکل یک دست در می آید که نشان دهندهٔ پیوند بودن آن عبارت است. معمولاً کلمات، عکسها، تصاویر و ... را می توان به صورت پیوند در آورد تا با کلیک کردن روی آن، مخاطب به صفحهای که مد نظر ماست منتقل گردد.

در وبلاگ بلاگفا هم، علاوه بر اینکه شما قادر به گذاشتن پیوند در متن نوشتههای خود هستید، میتوانید از قسمتی با همین نام در بخش مدیریت وبلاگ، پیوندهایی را در جعبههایی به صورت یکجا معمولاً در نوار کناری وبلاگ در معرض دیـد بازدیـد کنندگانتان قرار دهید. با این کار هم میتوانید منابع اینترنتی مرتبط با وبلاگ خود را به دیگران معرفی کنید، هم با پیونـدهای مرتبط و به جا بازدید وبلاگ را افزایش دهید.

# پیوندهای روزانه

صفحهای در بخش مدیریت با عنوان پیوندهای روزانه وجود دارد که با کلیک روی پیوند آن از نوار کناری مدیریت وبلاگ، قادر به رفتن به این صفحه هستید. پیوندهای روزانه همانطور که از اسمش پیداست، پیوندهایی به صفحاتی از سرتاسر وب هستند که به نظر شما میتوانند برای مخاطبان وبلاگ شما مفید باشند. شما چنین پیوندهایی را آماده میکنید و در نوار کناری وبلاگ خود قرار میدهید تا بازدید کنندگان با کلیک روی آن به صفحهٔ مقصد منتقل شده و اقدام به خواندن آن صفحه کنند و به اطلاعات خودشان اضافه نمایند.

|     | پیوندهای روزانه                         |                                         |
|-----|-----------------------------------------|-----------------------------------------|
|     | //http://                               | عنوان پیوند:<br>آدرس پیوند:<br>توضیحات: |
|     | پیوندهای ثبت شده در بخش پیوندهای روزانه |                                         |
| × 🖉 |                                         | آموزش وبلاگ نویسی                       |

برای درج یک پیوند روزانهٔ جدید، کافی است عنوان پیوند را در جعبهٔ عنوان وارد کنید. این عنوان هر عبارتی میتواند باشد که نشان دهندهٔ محتوای صفحهٔ مقصد باشد. سپس نشانیِ اینترنتیِ صفحهٔ مقصد را در جعبهٔ آدرس پیوند وارد نمایید. ایس نشانی باید همراه با //:http باشد. اگر میخواهید توضیحات بیشتری را راجع به صفحهٔ مقصد ارائه دهید، میتوانید ایس توضیحات را هم در جعبهٔ توضیحات وارد نمایید و دست آخر روی **درج پیوند** کلیک نمایید. پیوند شما به سامانه افزوده خواهد شد و به فهرست پیوندهای روزانهٔ شما در پایین همین صفحه از بخش مدیریت وبلاگ بلاگفا، افزوده خواهد شد. در تصویر بالا شما می بینید که من یک پیوند با عنوان **آموزش وبلاگ نویسی** را در پیوندهای روزانه اضافه کردم که در زیر صفحهٔ پیوندهای روزانه قابل نمایش است. با کلیک روی دکمهٔ ویرایش می توان مشخصات پیوند را ویرایش کرد. یا با کلیک روی دکمهٔ حدف می توان پیوند را برای همیشه از وبلاگ حذف کرد.

پیوندهای وبلاگ معمولاً در جعبهای با همین نام در نواری کناری وبلاگ نمایش داده می شوند. تعداد آنها را شـما در قسـمت تنظیمات کلی وبلاگ تعیین کردید. در فصل ۶ راجع به آن توضیحات کامل را ارائه کردم. معمولاً بقیهٔ پیوندهای روزانه بـه غیـر از آنهایی که در نوار کناری تمامی صفحات وبلاگ نشان داده می شود، درون یک صفحهٔ دیگر جمع آوری مـی شـوند کـه شـما و بازدید کنندگان وبلاگ شما با کلیک روی پیوند انتهای پیوندهای روزانه، می توانید این صفحه را باز کنید. منظور این است کـه تمامی پیوندهای روزانه که شما به وبلاگ خود اضافه می کنید در نوار کناری وبلاگ قابـل نمایش نیست. بـرخلاف پیونـدهای وبلاگ می توان کاری کرد که تمامی پیوندهایی که به وبلاگ اضافه می کنیم، در نواری کناری وبلاگ نمایش داده شوند.

## پیوندهای وبلاگ

بخش دیگری از مدیریت وبلاگ بلاگفا که مرتبط با پیوندها است، **پیوندهای وبلاگ** است که کاربردی دقیقاً شبیه به پیوندهای روزانه دارد. با این تفاوت که شما از پیوندهای وبلاگ معمولاً برای درج پیوند یک سایت یا وبلاگ استفاده میکنید؛ نه صفحهٔ داخلی از آن. به هر حال این خواست شماست که برای قرار دادن یک پیوند از کدام روش استفاده کنید. پس به صفحهٔ پیوندهای وبلاگ میرویم تا با جزئیات اجزاء این صفحه آشنا شویم:

| ثبت اطلاعات پیوندها                                                                                                    |             |
|----------------------------------------------------------------------------------------------------|-------------|
| and the second second sec |             |
| درج خط جدید در ابتدای فهرست   درج خط جدید زیر خط جارک                                                                                                    |             |
| درج خط جدید در ابتدای فهرست   درج خط جدید زیر خط جارگ<br>آدرس پیوند (مانند http://www.blogfa.com )                                                                                                    | عنوان پيوند |

طریقهٔ گذاشتن پیوند در قسمت پیوندهای وبلاگ اندکی با پیوندهای روزانه تفاوت دارد. شما در این صفحه جدولی را می بینید که دارای دو ستون است. ستون اول عنوان هر پیوند را نشان می دهد و ستون دوم نشانی اینترنتی صفحهٔ مقصدِ آن پیوند را نمایش می دهد. حال اگر خواسته باشیم یک پیوند جدید اضافه کنیم، باید در آخرین خطی که در این جدول به صورت خالی وجود دارد، در ستون اول عنوان پیوند و در ستون دوم نشانی پیوند همراه با //.http را وارد نمایید. اگر خط خالی برای درج یک پیوند جدید وجود ندارد، باید روی دکمهٔ <u>درج خط جدید زیر خط جاری</u> در بالای صفحه کلیک کنید تا یک خط جدید ایجاد شود تا شما بتوانید پیوند جدید را وارد کنید. پیوندهای قبلی هم اگر نیاز به ویرایش داشته باشند، میتوانید ویرایششان کنید. در نهایت باید روی دکمهٔ <u>ثبت اطلاعات پیوندها</u> کلیک کنید تا تغییرات ذخیره گردند.

بدین ترتیب است که شما میتوانید یک دستهای از پیوندهای سایتها یا وبلاگها را درون یک جعبه در نوار کناری وبلاگ با عنوان پیوندهای وبلاگ قرار دهید که پیشنهاد شما به بازدید کنندگان وبلاگتان است. عنوان این جعبه در وبلاگ، ممکن است بسته به قالب فرق کند. اگر همین الان پیوندی را به پیوندهای وبلاگ اضافه کردید، میتوانید به صفحهٔ اصلی وبلاگ خود مراجعه کنید، تا تغییرات را ببینید.

پیوندهای وبلاگ به این طریقی که بلاگفا از آن پشتیبان می کند، در دنیای وبلاگ نویسی منسوخ شده است. در حال حاضر وبلاگ نویسان وبلاگ روی پیوندهای داخل متن مانور می دهند؛ به این دلیل که اولاً بدین روش شما فقط یک پیوند به سایت یا وبلاگ مقصد دادید، نه در تمام صفحات وبلاگ. درثانی به دلیل وجود پیوند در لابهلای متن، اگر پیوند مرتبط با محتوای صفحه باشد موتور جستجو از این کار خوشش می آید و به رتبهٔ وبلاگ و صفحات آن خواهد افزود. فرض می کنیم شما یک مطلب در مورد وبلاگ نویسی در وبلاگ خود منتشر می کنید. در قسمتی از متن خود به یکی از نوشتههای Bloging.ir پیوند می دهید. از آنجایی که نوشتهای که منتشر کردید مرتبط با وبلاگ و وبلاگ نویسی است و سایتی هم که پیوند دادید راجع به همین موضوع است، این رابطه باعث افزایش رتبهٔ صفحهٔ نوشتهٔ وبلاگ شما خواهد شد. این کار را با هر موضوعی می توانید انجام دهید. پیوندهای مرتبط و با کیفیت بالا به کیفیت وبلاگ شما هم خواهند افزود.

پس با این تعاریف به شما خواهم گفت که دورهٔ تبادل لینک برای افزایش بازدید وبلاگ گذشته. شما با تبادل پیوند فقط به وبلاگ خود ضربه میزنید. برای افزایش بازدید وبلاگ فقط باید به فکر تولید محتوای غنی البته با پشتوانهٔ علمی مناسب باشید. این اطمینان را به شما خواهم داد که در عرض کمتر زمانی، وبلاگ شما در صدر وبلاگها در حوزهٔ تخصصی تان قرار گیرد.

# فصل ١٢: وبلاگ گروهي

گروهی کار کردن در هر کاری باعث بهبود کارآیی می شود. در وبلاگ نویسی هم اگر بخواهید وبلاگی متفاوت داشته باشید، می توانید یک وبلاگ گروهی راهاندازی کنید. ساخت وبلاگ گروهی در بلاگفا به مانند ساخت یک وبلاگ فردی است. با این تفاوت که پس از وارد شدن به حساب مدیریت خود، می توانیم تعدادی نویسنده برای وبلاگ تعریف کنیم تا آنها هم بتوانند در انتشار نوشته و حتی تنظیم بخشهای مختلف وبلاگ مشارکت داشته باشند. هر نویسنده برای خود دارای نام کاربری و رمز عبور جدا است، که پس از ورود به بخش مدیریت ِ مختص ِ به خود، قادر به انجام کارهایی است که به گردن او محول شده است.

شما برای هر نویسنده قادر به تعیین دسترسیها هستید. یعنی میتوانید برای کاربر Ali فقط امکان انتشار نوشته را بدهید. اما به یک کاربر دیگر دسترسی تمام قسمتهای مدیریت وبلاگ را بدهید. درست مثل خود شما؛ یک مدیر کامل. پس باید دقت داشته باشید که در تعیین چنین دسترسیهایی نسبت به اشخاص ناشناس چنین کاری را هیچ وقت انجام دهید. مگر اینکه فرد مورد نظر را کاملاً میشناسید. اگر وبلاگی با بازدید بالا داشته باشید، اگر فرد مورد نظر مورد اعتماد شما نباشد، میتواند کل وبلاگ را به نام خودش مصادره کند و حرف شما به جایی نخواهد رسید!

|                   | تعريف نويسنده جديد                    |                        |                  |
|-------------------|---------------------------------------|------------------------|------------------|
|                   | ali                                   | @bloging               | نام کاربری:      |
|                   |                                       | على                    | نام نویسنده:     |
|                   | bloging                               |                        | ايميل نويسنده:   |
|                   | •••                                   | •••••                  | کلمه عبور جدید:  |
|                   | •••                                   | •••••                  | تكرار كلمه عبور: |
| ىت نويسىندگان     | سخص کننده جایگاه نام نویسانده در فهرس | اختیاری:مش             | جایگاہ:          |
|                   | بطالب نوشته شده توسط خود نويسنده      | 🗹 دسترسی و ویرایش ه    | حق دسترسی:       |
|                   | عات جدید برای مطالب                   | 🔲 ویرایش و تعریف موضو  |                  |
|                   | وندهای وبلاگ                          | 🗌 دسترسی به بخش پی     |                  |
|                   | وندهای روزانه                         | 🗌 دسترسی به بخش پی     |                  |
|                   | ید یا ویرایش قالب وبلاگ               | 🗌 امکان انتخاب قالب جد |                  |
|                   | يا حذف نظرات كليه مطالب               | 🔲 مدیریت نظرات - تایید |                  |
| لگ                | إیش مطالب دیگر نویسندگان و نظرات با   | 🗌 امکان دسترسی و ویر   |                  |
| ید و ویرایش آنها) | سی به همه بخشها و تعریف کاربران جد    | 🔲 مدیریت وبلاگ (دستر،  |                  |
|                   | درج مشخصات انصراف                     | l                      |                  |
|                   | نام نویسنده                           |                        |                  |
| ¥ 🖉               |                                       | (al                    | على (li@bloging  |

خوب، به صفحهٔ **نویسندگان وبلاگ** میرویم که تصویر آن را در بالا میتوانید مشاهده کنید. این صفحه دارای دو بخش است؛ بخش اول که برای ایجاد یک نویسندهٔ جدید مورد استفاده قرار میگیرد. اما قسمت دوم فهرستی از نویسندگانی است که تا به حال به وبلاگ خود اضافه کردید. کار را با ساخت یک نویسندهٔ جدید شروع میکنیم که با این کار یک وبلاگ گروهی خواهیم داشت.

برای ساخت یک حساب کاربری برای نویسندهٔ جدید، کافی است مشخصات نویسندهٔ جدید را وارد کنیم. مشخصات کاملاً واضح است. اما برخی نکات جانبی آنها را به ترتیب برای شما ذکر میکنم.

- نام کاربری: دقیقاً مثل نام کاربری خود شما برای ورود به قسمت مدیریت وبلاگ بلاگف کاربرد دارد. البته این نام کاربری به همراه علامت @ و همچنین نام کاربری اصلی وبلاگ است. یعنی در مورد وبلاگ مورد آموزش در این کتاب، نام کاربری کاربر جدید ali@bloging خواهد شد.
  - نام نویسنده: نام نویسنده که کاملاً واضح است.
- ایمیل نویسنده: این ایمیل اختیاری است. میتوانید وارد نکنید. اما این ایمیل باید متعلق به فردی باشد که قصد ساخت یک حساب برای او را دارید.
- کلمه عبور جدید: در این جعبه باید کلمه عبوری تعیین کنید که کاربر بتواند با وارد کردن این کلمه عبور در صفحهٔ ورود، وارد قسمت مدیریت مختص خود شود.
  - تكرار كلمه عبور: همان كلمه عبور را تكرار كنيد.
- جایگاه: این گزینه هم اختیاری است. اگر تعداد نویسندگان وبلاگ شما بالاست و از طرفی فهرست این نویسندگان را در نوار کناری وبلاگ به نمایش می گذارید، می تواند تر تیب نمایش نام هر نویسنده را از طریق این گزینه تعیین نمایید.
  - حق دسترسی: مشخص می کنید که این نویسنده می تواند به کدام قسمتهای وبلاگ دسترسی داشته باشد.
- دسترسی و ویرایش مطالب نوشته شده توسط خود نویسنده: اگر فقط این گزینه را انتخاب نمایید، نویسنده فقط میتواند نوشته با نام خودش در وبلاگ منتشر کند و آنها را ویرایش نماید.
- ویرایش و تعریف موضوعات جدید برای مطالب: اگر این گزینه را انتخاب نمایید، این نویسنده می تواند موضوع هم تعریف
   کنید و موضوعات قبلی را ویرایش نماید.
- c
   c
   c
   e
   c
   c
   c
   c
   c
   c
   c
   c
   c
   c
   c
   c
   c
   c
   c
   c
   c
   c
   c
   c
   c
   c
   c
   c
   c
   c
   c
   c
   c
   c
   c
   c
   c
   c
   c
   c
   c
   c
   c
   c
   c
   c
   c
   c
   c
   c
   c
   c
   c
   c
   c
   c
   c
   c
   c
   c
   c
   c
   c
   c
   c
   c
   c
   c
   c
   c
   c
   c
   c
   c
   c
   c
   c
   c
   c
   c
   c
   c
   c
   c
   c
   c
   c
   c
   c
   c
   c
   c
   c
   c
   c
   c
   c
   c
   c
   c
   c
   c
   c
   c
   c
   c
   c
   c
   c
   c
   c
   c
   c
   c
   c
   c
   c
   c
   c
   c
   c
   c
   c
   c
   c
   c
   c
   c
   c
   c
   c
   c
   c
   c
   c
   c
- دسترسی به بخش پیوندهای روزانه: با فعال کردن این گزینه این نویسنده به پیوندهای روزانه هـم دسترسی خواهـد
   داشت.
- امكان انتخاب قالب جديد يا ويرايش قالب وبلاگ: با انتخاب اين گزينه، نويسنده مى تواند قالب و ظاهر وبلاگ شاما را تغيير دهد.
- مدیریت نظرات تایید یا حذف نظرات کلیه مطالب: با فعال کردن ایـن گزینـه، ایـن نویسـنده مـیتوانـد نظـرات همـهٔ
   نوشتههای وبلاگ را هم مدیریت کنید.
- امکان دسترسی و ویرایش مطالب دیگر نویسندگان و نظرات بلاگ: با انتخاب این گزینه، پا را کمی فراتـر گذاشـته و نویسنده میتواند حتی نوشتههای دیگر نویسندگان از جمله خود شما را ویرایش و یا حذف کند.

 مدیریت وبلاگ (دسترسی به همه بخشها و تعریف کاربران جدید و ویرایش آنها): دقت داشته باشید اگر این گزینه را فعال کنید، مهم نیست که تا الان چه دسترسیهایی برای وی مقرر کردید. این نویسنده به یک مدیر کامل وبلاگ تبدیل خواهد شد و حتی میتواند نویسندگانِ دیگری را به وبلاگ شما اضافه کند.

این بود از مشخصاتی که باید برای نویسندهٔ جدید تعیین می کردید و سپس روی دکمهٔ **درج مشخصات** کلیک کنید. نویسندهٔ جدید ساخته خواهد شد و حالا می توانید نام کاربری و رمز عبوری که خود شما برای وی تعیین کردید را به او بدهید تا او بتواند وارد قسمت مدیریت وبلاگ خود شود و کارهایی که برای او تعیین کردید را انجام دهد. مثلاً نوشتهٔ جدید بنویسد و یا تنظیمات بخشی از وبلاگ را انجام دهد.

در جدولی که در پایین صفحهٔ **نویسندگان وبلاگ** وجود دارد، فهرست تمامی نویسندهها را میتوانید ببیند و حتی آنها را ویرایش کنید که برای ویرایش باید روی دکمهٔ ویرایش (علامت کاغذ و قلم) کلیک کنید. با کلیک روی دکمهٔ حذف (ضربدر قرمز) نویسنده از وبلاگ شما حذف خواهد شد. نام کاربری هر نویسنده درون دوکمان روبروی نام وی درج شده است.

به هر تعداد حساب کاربری که خواسته باشید برای افراد درست کنید، باید مراحل بالا را طی کرده و نویسنده با دسترسیهای مشخص برای افراد ایجاد کنید. به عنوان مثال میتوانید یک وبلاگ خانوادگی داشته باشید که هر عضو خانواده یک حساب کاربری با دسترسیهای مجزا داشته باشد و بتوانید خاطرات و نوشتههای خود را با نام خود در وبلاگ ایجاد کنید.

دقت داشته باشید که با ساخت یک یا چند نویسندهٔ جدید، بایگانیهایی هم برای همان نویسندهها ایجاد می شود. به طوری ک خوانندگان وبلاگ با کلیک کردن روی نام هر نویسنده، نوشتههای همان نویسنده را می توانند ببینند. به این نوع نمایش نوشتههای وبلاگ بایگانی نویسندههای وبلاگ گفته می شود.

این گونه است که می توانید یک وبلاگ داشته باشید که به صورت گروهی اداره می شود که طبیعتاً بازدید به مراتب بیشتری خواهید گرفت. البته به شرطی که برخی از اصول نوشتن مطلب که در فصلهای قبلی به آن اشاره شد را در نظر بگیرد.

# فصل ١٣: پروفايل وبلاگ

پرویافل صفحهای است که اطلاعات شخصی یک فرد در آن قرار می گیرد. به فارسی به **شناسنامه** یا بهتر از آن به **نمایه** ترجمه شده است. این صفحه برای خوانندگان وبلاگ بسیار جذاب میتواند باشد. برای کاربران وبلاگ جذاب است که بدانند چه کسی با چه خصوصیاتی این نوشتهها را منتشر کرده است. پس اگر دوست دارید کسانی که نوشتههای شما را میخوانند از خصوصیات شما هم آگاه شوند، میتوانید تنایه را انجام دهید.

صفحهٔ پروفایل بلاگفا دقیقاً مثل یک فرم است که شما باید اطلاعات شخصیِ خود را درون آن پر کنید. البته پر کردن تمامی آنها الزامی نیست. شما میتوانید فقط انهایی را پر کنید که دوست دارید. هیچ اصراری نیست که حتی نمایه را فعال کنید. ب صورت پیشفرض نمایه غیرفعال است. اگر به صفحهٔ پروفایل در بلاگفا بروید، اولین گزینهای که مشاهده خواهید کرد، <u>"پروفاط</u> فعال باشد و برای بازدیدکنندگان نمایش داده شود<u>"</u> است که غیرفعال است. بدین ترتیب تا زمانی که این گزینه را فعال نکنید، صفحهٔ نمایهٔ وبلاگ شما غیرفعال خواهد بود.

| .د و برای بازدیدکنندگان نمایش داده شود                   | 🔎 پروفایل فعال باش |
|----------------------------------------------------------|--------------------|
|                                                          | نام:               |
|                                                          | نام خانوادگی:      |
| / فروردین ▼ / نحوه نمایش تاریخ: فقط سال نمایش داده شود ▼ | تاريخ تولد:        |
| عدم نمایش جنسیت                                          | جنسيت:             |
| عدم نمایش وضعیت تاهل  ▼                                  | وضعيت تاهل:        |
| (کشـور محل سکونت)                                        | کشور:              |
|                                                          | شهر:               |
|                                                          | درباره من:         |
|                                                          | ايميل:             |
|                                                          | شناسه Yahoo:       |
|                                                          | شناسه Gmail:       |
|                                                          | شناسه Msn:         |
|                                                          | تلفن:              |
| عدم نمایش سطح تحصیلات                                    | سطح تحصيلات:       |
|                                                          | رشته تحصیلی:       |

شاید از خودتان بپرسید نشانی صفحهٔ نمایهٔ وبلاگتان چیست؟ اگر عبارت profile/ را در انتهای نشانی وبلاگ اضافه کنید، به صفحهٔ نمایه خواهید رسید که اگر تا الان نمایه را فعال نکرده باشید، با صفحهٔ زیر مواجه خواهید شد: پروفایل مدیر این وبلاگ فعال نیست

پس اگر میخواهید صفحهٔ نمایهٔ وبلاگِ شما فعال باشد، باید گزینهٔ اول را فعال کنید و مبادرت به پُر کردن قسمتهای دلخواه کنید. تمامی گزینه های این صفحه خود توضیحی است و نیازی به توضیح بنده ندارد. موارد مثل نام و نام خانوادگی، تاریخ تولد، جنسیت، تاهل و مواردی این چنینی جزء اطلاعات عمومی هر کس به حساب میآیند و شما میتوانید نام اصلی خود را وارد کنید و یا از یک نام مستعار برای این کار استفاده کنید.

| (نام دانشگاه یا مدرسه)                           | محل تحصيل:                 |
|--------------------------------------------------|----------------------------|
|                                                  | شغل:                       |
| (نام شرکت یا موسسه)                              | محل کار:                   |
| ~                                                | مهارتهای کاری:             |
|                                                  | علايق:                     |
| × :                                              | علایق سیاسی یا اجتماعی     |
| <u>×</u>                                         | کتابهای مورد علاقه:        |
| ;e                                               | فیلم یا سریالهای مورد علاق |
| <u>×</u>                                         | موسیقی مورد علاقه:         |
|                                                  | ورزشهای مورد علاقه:        |
| نبت اطلاعات صفحه و بازسازی ویلاگ انصراف و بازگشت |                            |

توجه: در وارد کردن این اطلاعات دقت کافی را داشته باشید. از آنجایی که اینترنت یک محیط عمومی است و هر کس با هر نوع شخصیتی مبادرت به فعالیت در این شبکهٔ جهانی می کند، در پارهای از موارد امکان سوء استفاده از اطلاعات موجود در نمایهٔ شما وجود خواهد داشت. حتی اگر شما یک بار این صفحه را پُر و منتشر کنید و دوباره نمایه را غیرفعال کنید، اطلاعات شما به طرقی قابل بازیابی هستند! پس با در نظر گرفتن این موازین اقدام به پر کردن این صفحه کنید. نه تنها در بلاگفا، بلکه در هر نوع سایت شبکه اجتماعی دیگر، باید به این موضوع دقت کافی را داشته باشید که این خود شما هستید که امنیت اطلاعات خود را تامین کنید. اگر روزی شخصی بتواند از اطلاعات شما سوء استفاده کند، مسئول آن خود شما هستید که این اطلاعات را به صورت عامیانه روی اینترنت قرار دادید. به عنوان یک مثال ساده، اگر شماره تلفن شما دست شخص دیگری بیافتد، حداقل میتواند مزاحم همیشگی شما شده و حتی نیمه شب هم دست از سر شما بر ندارد! مشکلی که برای خود بنده پیش آمده بود.

به هر حال صفحهٔ نمایه همانطور که میتواند برای یک وبلاگ نویس و مخاطبان آن مفید باشد، استفادهٔ نادرست از آن میتواند سبب مشکلات شود. با علم به این موضوع میتوانید تنها گزینههایی از صفحهٔ نمایه را پر کنید که فکر میکنید برای شما مشکلی ایجاد نخواهند کرد و حریم خصوصی شما را دچار مشکل نخواهند کرد.

# جمعبندى

در پایان این کتاب باید اعلام کنم، در حال حاضر اگر خواندن این کتاب را به اتمام رساندید، شما یک وبلاگ نویس با اطلاعات کافی برای شروع کار خود هستید. نگفتم یک وبلاگ نویس حرفهای، به دلیل اینکه خیلی از نکات را حین کار خواهید آموخت. حتی ممکن است در قسمتهایی از این کتاب من سعی در انتقال تجربههای خودم به شما را داشتم. اما به دلیل اینکه شما به طور عملی هنوز درگیر موضوع نیستید، چیز زیادی متوجه نشده باشید. پس با ذکر این نکته، باید گفت شاید نیاز باشد پس از اینکه چند ماه از ساخت اولین وبلاگتان گذشت، بهتر است دوباره به سراغ این کتاب آمده و مجدد آن را مطالعه نمایید. یا حتی یک نگاه سطحی به آن بیاندازید. تا شاید نکات جا مانده را دوباره مرور کنید و از آنها در ساخت یک وبلاگ خوب استفاده نمایید.

و نکتهٔ دیگر این که، یک وبلاگ خوب در درجهٔ اول همیشه با نوشتههایش است که سرشناس میشود. درست است که ظاهر، قالب، نشانی، تعداد صفحات و عوامل دیگر هم در موفقیت یک وبلاگ موثر هستند. اما هیچ کدام نمی توانند جای محتوا یا نوشتههای منتشر شده در وبلاگ را بگیرند. روی انتشار محتوای خوب زمان بگذارید، تا نتیجهٔ مناسبی را بگیرید. محتوا از دو منظر باید مورد توجه قرار گیرد؛ یکی مضمونی است که به مخاطب تحویل میدهد و دیگری سبک و سیاق نوشتاری است.

از نظر مضمون باید نوشتهٔ شما در قبال زمانی که از خواننده می گیرد، چیز مفیدی به او تحویل دهد. از نظر سبک و سیاق نوشتاری هم باید به علائم و دستورات نگارشی متن خود توجه زیادی داشته باشید. چه بسیار مقالههای دارای مضامین علمی بسیار خوب، اما فاقد علائم نگارشی درست! درست نوشتن خود مهارت و هنری است که باعث جذب بهتر مخاطب می شود. شما همین کتاب را ببینید. در نوشتن تک تک بندهای آن سعی شده تمامی علائم نگارشی و دستور زبانی رعایت گردد. تا شمای خواننده هم زمان کمتری برای خواندن آن بگذارید و هم درک بهتری از موضوعاتی که در آن ابراز شده است داشته باشید. هرچند زمان زیادی برای نگارش آن گذاشته شده است. مطمئنم که با این حرف کاملاً موافقید. البته ادعا نمی کنم که در این

و به عنوان نکتهٔ آخر ما وارثان داشتههای نیاکانمان، در قبال سهلانگاریهای خود مسئولیم. زبان فارسی که با این کیفیت به ما رسیده، امروز با هجوم علوم بیگانه دستخوش تغییرات بنیادی و زیادی شده است. از جملهٔ این تغییرات استفادهٔ وسیع از اصطلاحات لاتین در کنار کلمههای فارسی است. ما با این کار صدمات جبران ناپذیری را به زبان مادریمان وارد می کنیم. نمی دانم دلیل استفادهٔ بی جا از عبارات انگلیسی توسط برخی افراد چیست؟ خود فروختگی؟! با کلاس نشان دادن خود؟! به این گونه افراد سفارش می کنم که اندکی در تاریخ این سرزمین و آباء و اجدادمان مطالعه و تفکر داشته باشند. ببینند که ما چه داشتیم و با سهل انگاریهای خودمان به کجا رسیدیم! در این مورد حداقل میتوانیم از معادلهای زیبای فارسی به جای عبارات انگلیسی استفاده کنیم؛ چرا به جای کامنت نگوییم نظر یا دیدگاه؟!

امیدوارم همیشه شاد و خوش و خرم باشید ...

جمال روح بخش jamall.ir | پاییز ۹۴

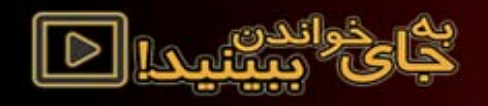

# آموز ش جامع وبلاگ نویسی حر فہای

كاملترين بستهٔ ويديويی كه تا به حال ديده ايد!

په سېک ویدیویی په ژبان فارسی آموزش تمامی سرویس مای وبالگ دمی درون محیط درم افزار و زدده شامل دو حلقه دی وی دی شامل ۵۹ ۲ فایل ویدیویی پدون محدودیت در اجرا په ممراه آموزش درمافزارمای وبالگدویسی

آموز ش وبلاگ نویسی از این سادهتر ، هیچ وقت! این بسته علاوه بر اینکه آموز ش وبلاگ نویسی در تمامی سامانههای وبلاگ نویسی را به صورت ویدیویی و به زبان فارسی شامل می شود، به شما نحوهٔ استفاده از سایتهای جانبی وبلاگ نویسی مثل گوگل وبمستر و همچنین سایتهای ابز ار دهی را هم آموز ش میدهد. حتی کار آموز ش از خود سیستم عامل ویندوز و همچنین کار بانرم افز اری مثل فتوشاپ شروع می شود. به همین دلیل ویژگی جامع را روی آن گذاشتیم. شما در حین آموز ش تمامی قسمت ها با اصول افز ایش باز دید وبلاگ هم آشنا خواهید شد. این فقط قسمتی از ویژگی های این بسته است...

# در کمتریـن زمان یک وبلاگ نویس حر فهای شـوید!

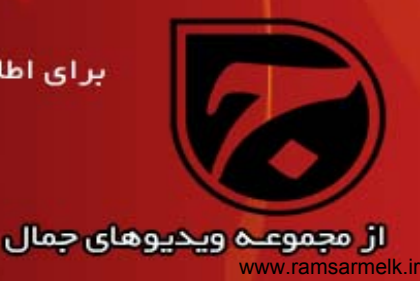

برای اطلاعات بیشتر و تهیهٔ این بسته کافی است روی این تصویر کلیک کنید و یا به نشانی bloging.ir مراجعه نمایید.

بلاگینے کیفیت این محصول ر ا تضمین میکند!

Bloging.ir

www.yekdl.com